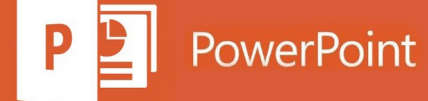

การใช้งาน

## Microsoft Office PowerPoint เพื่อนำเสนองาน

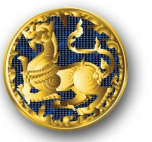

โดย นางสาวณรัณภัช แสงทอง นักวิชาการคอมพิวเดอร์ชำนาญการ

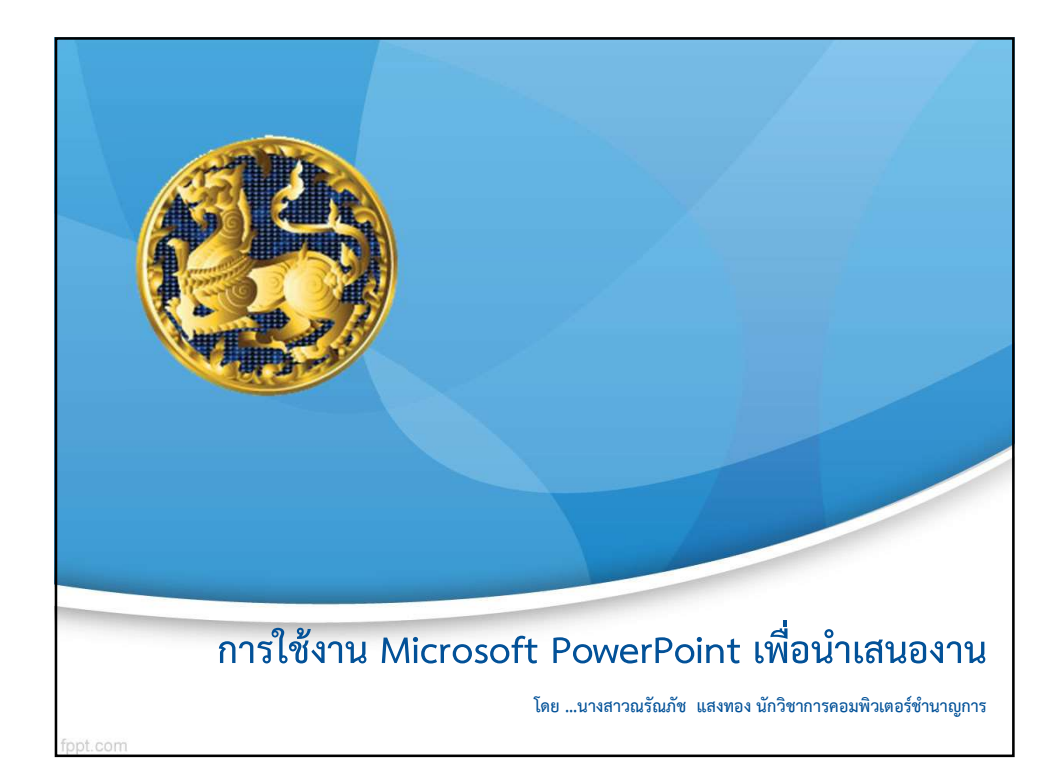

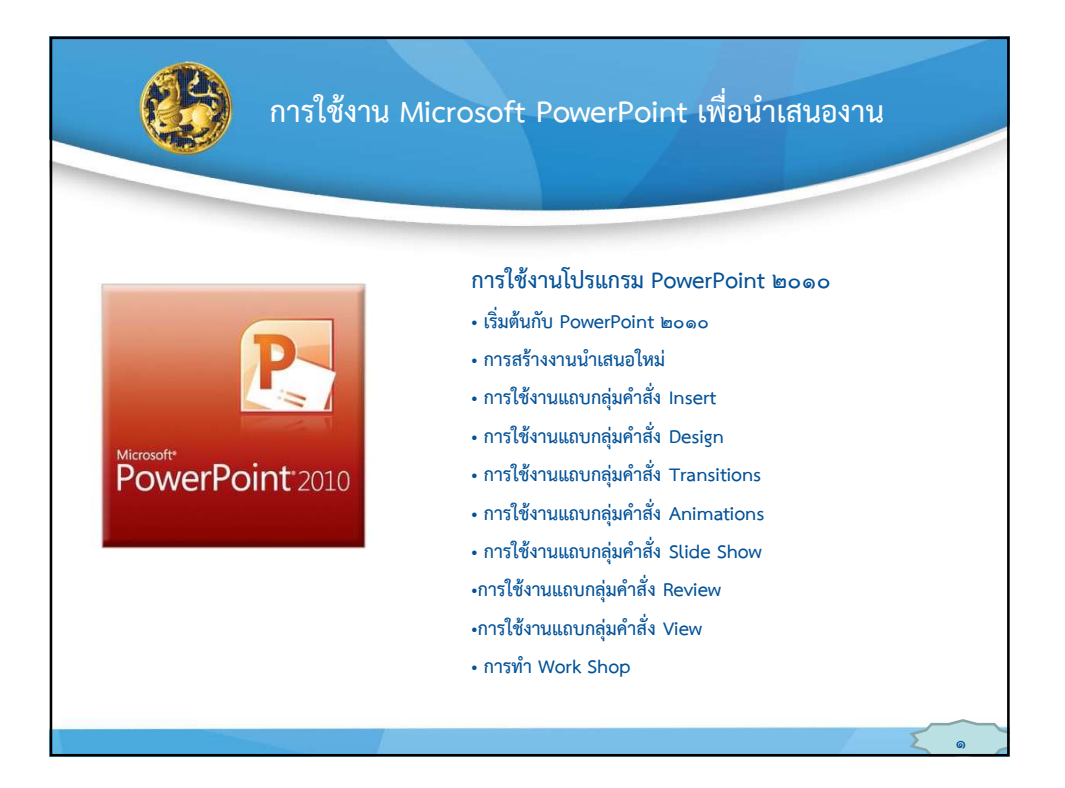

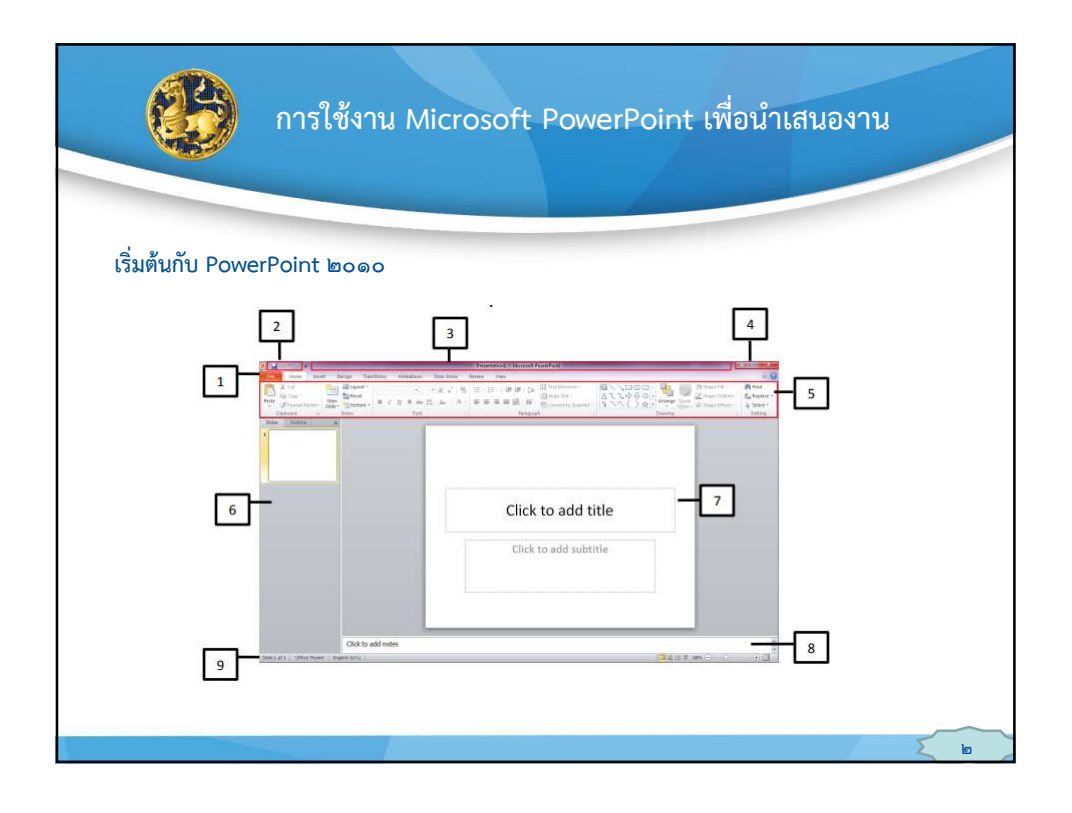

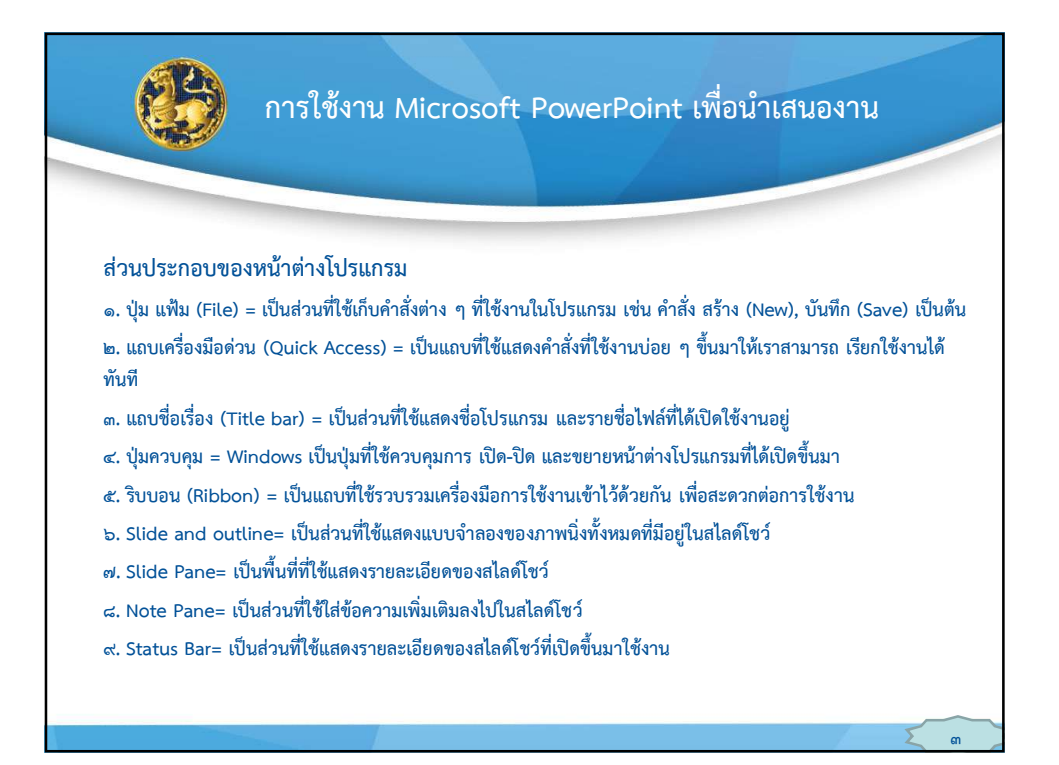

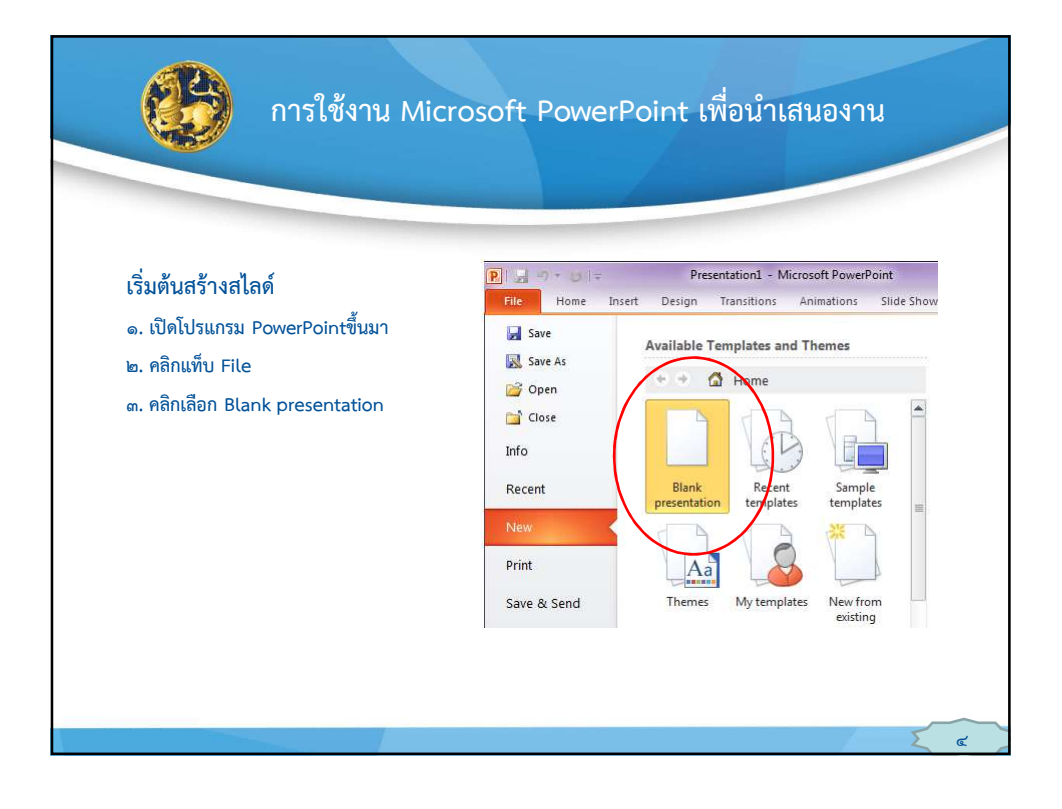

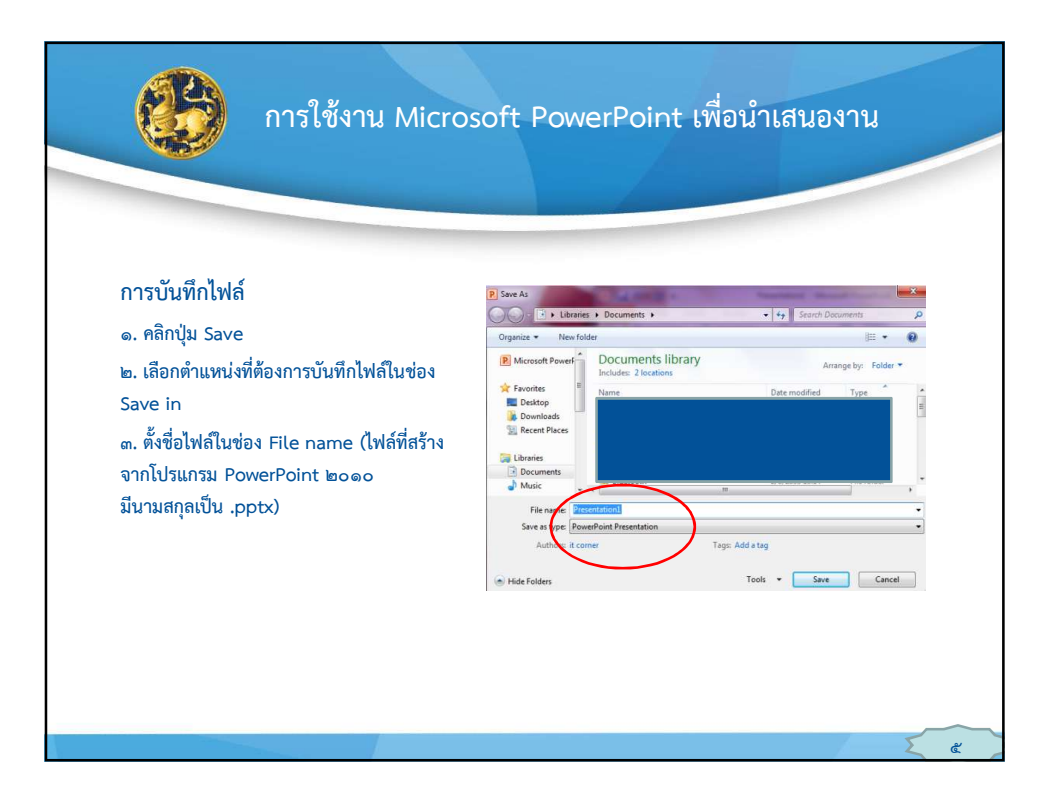

3

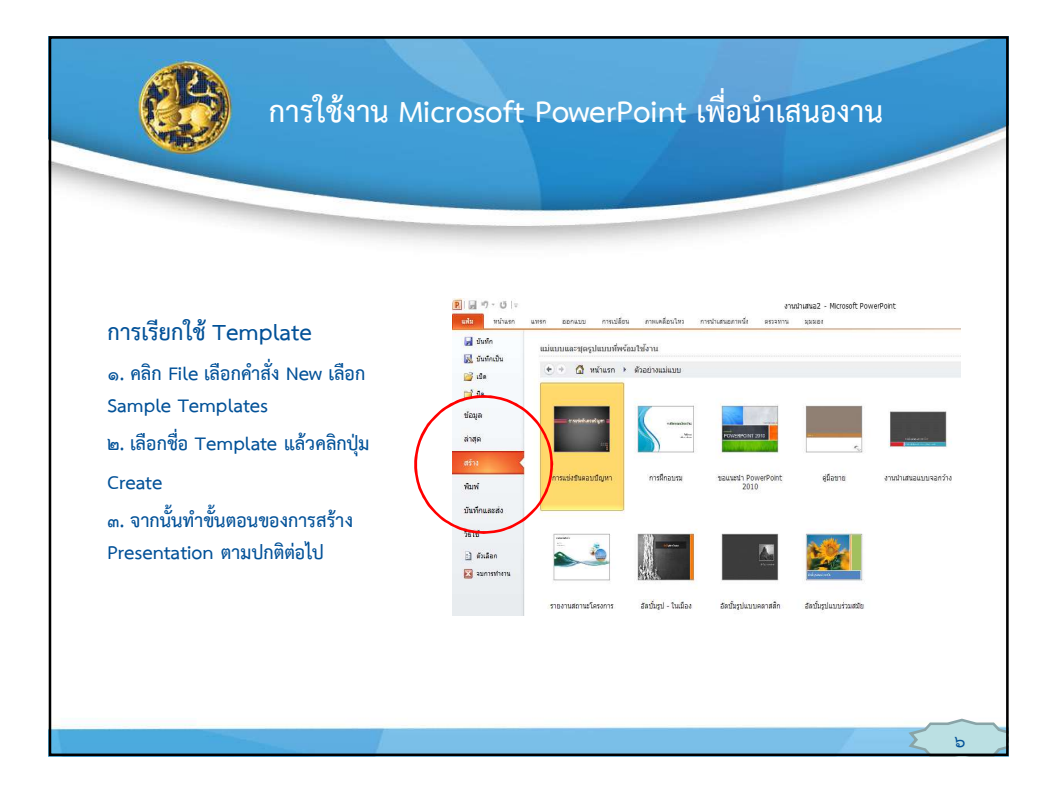

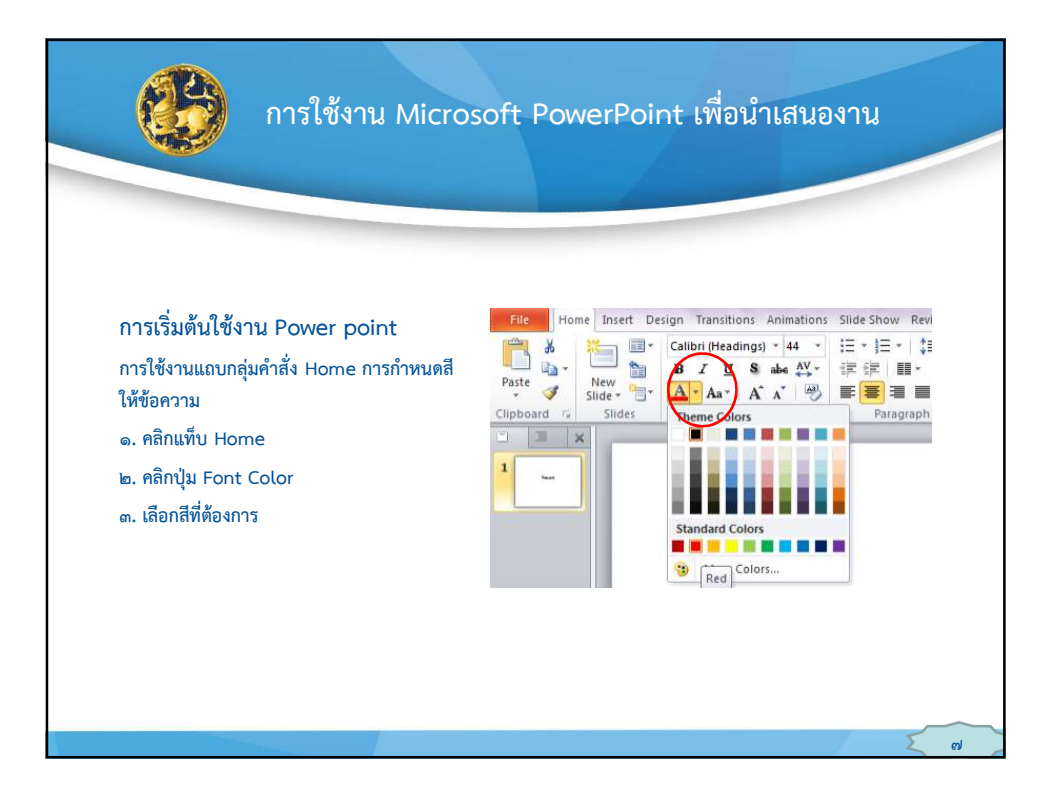

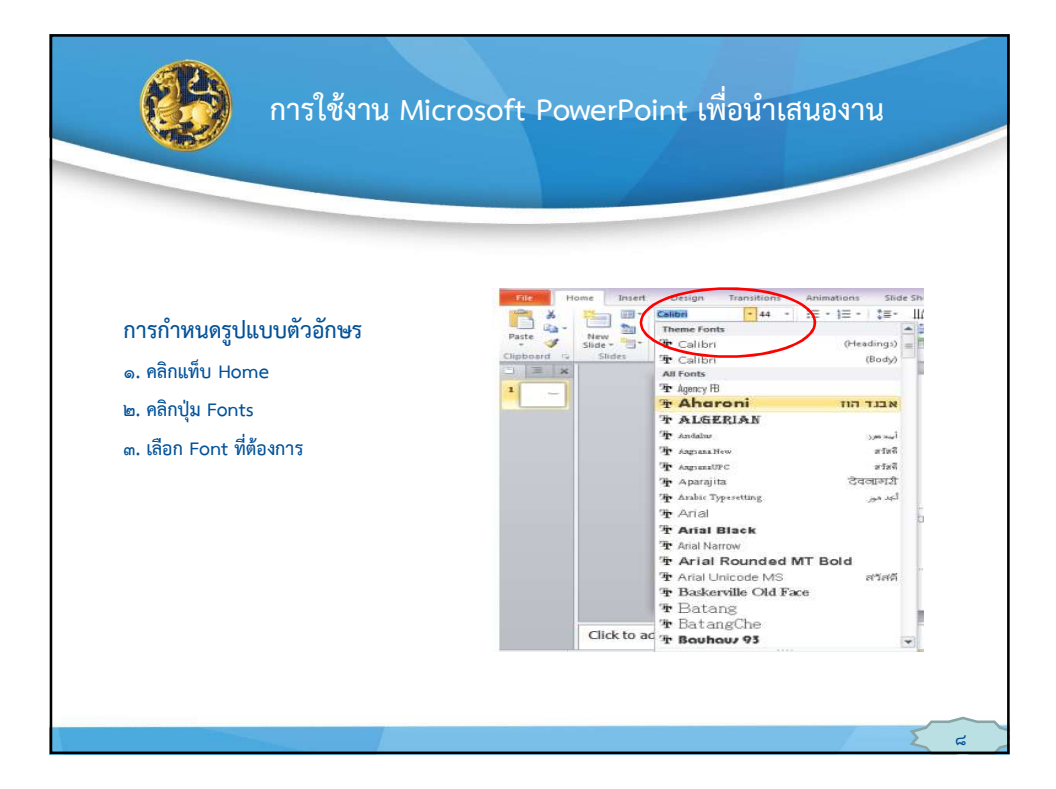

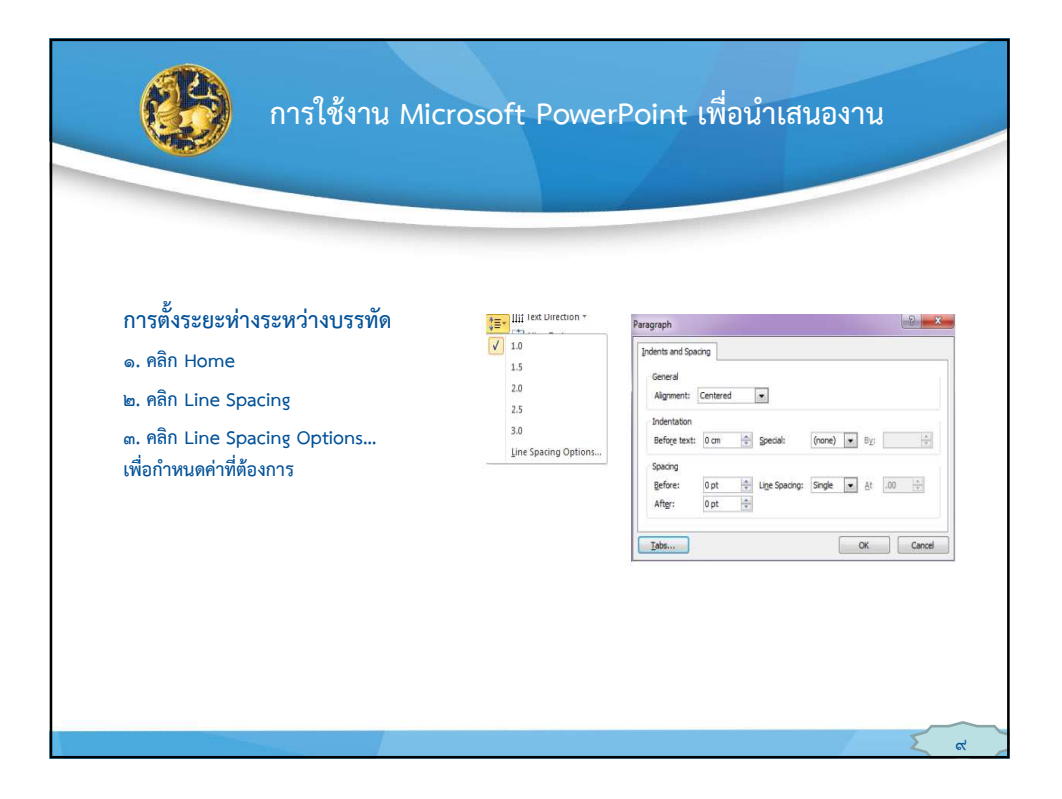

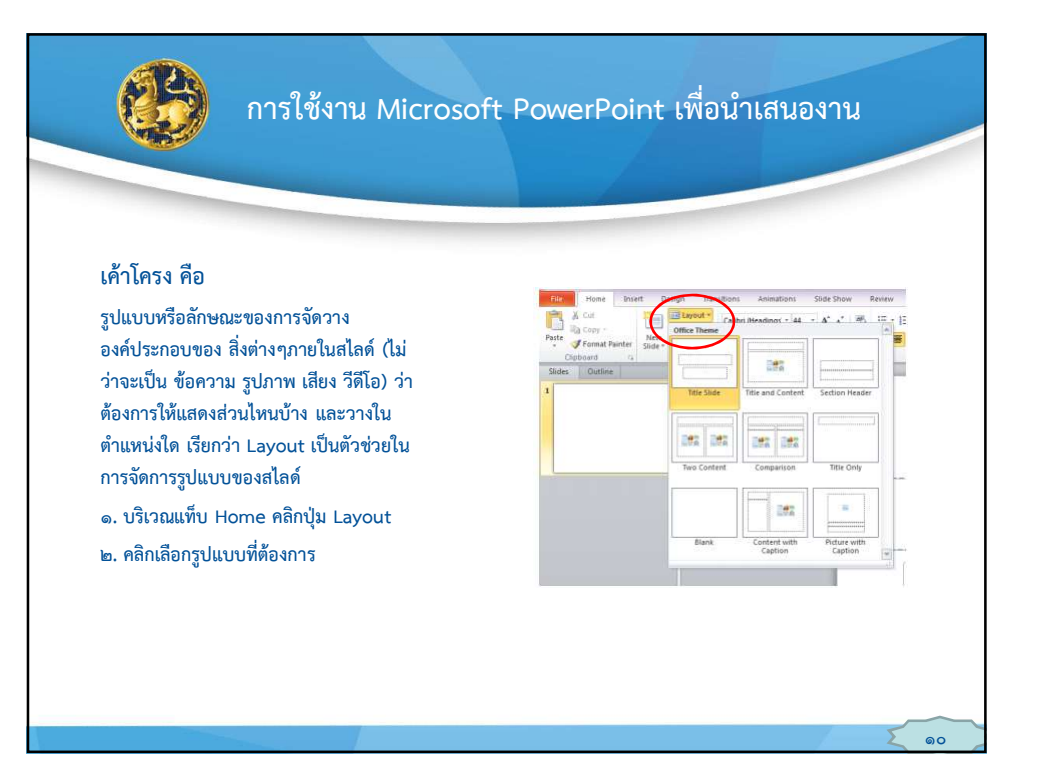

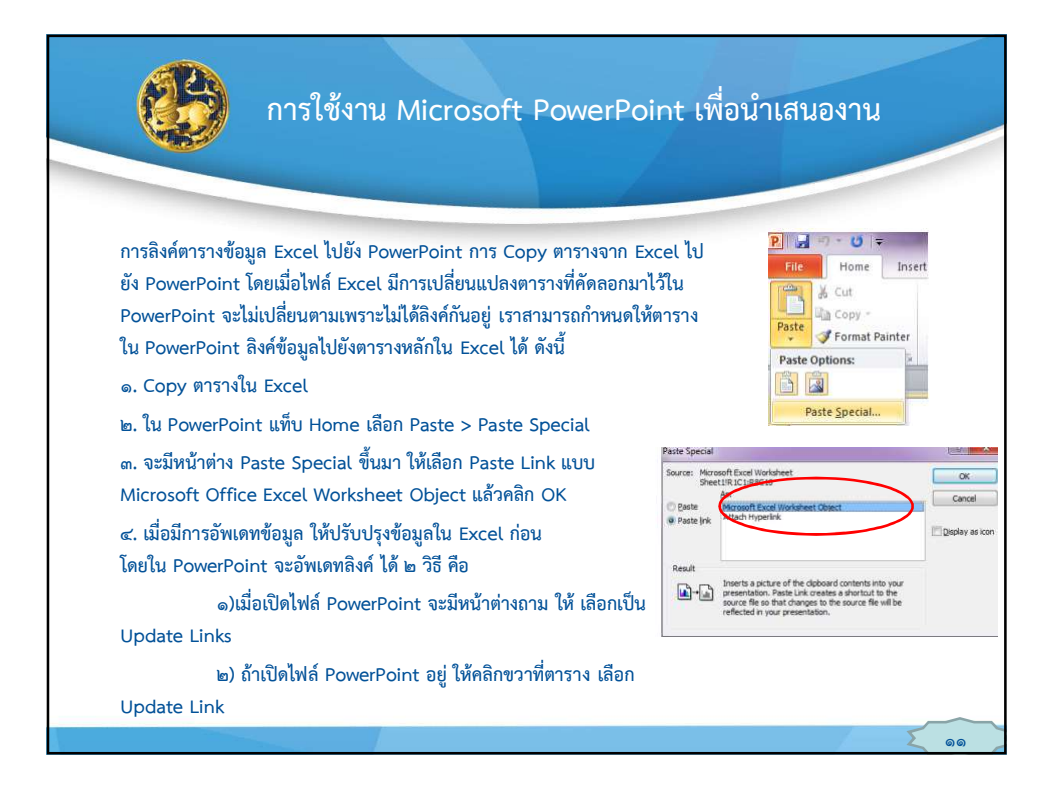

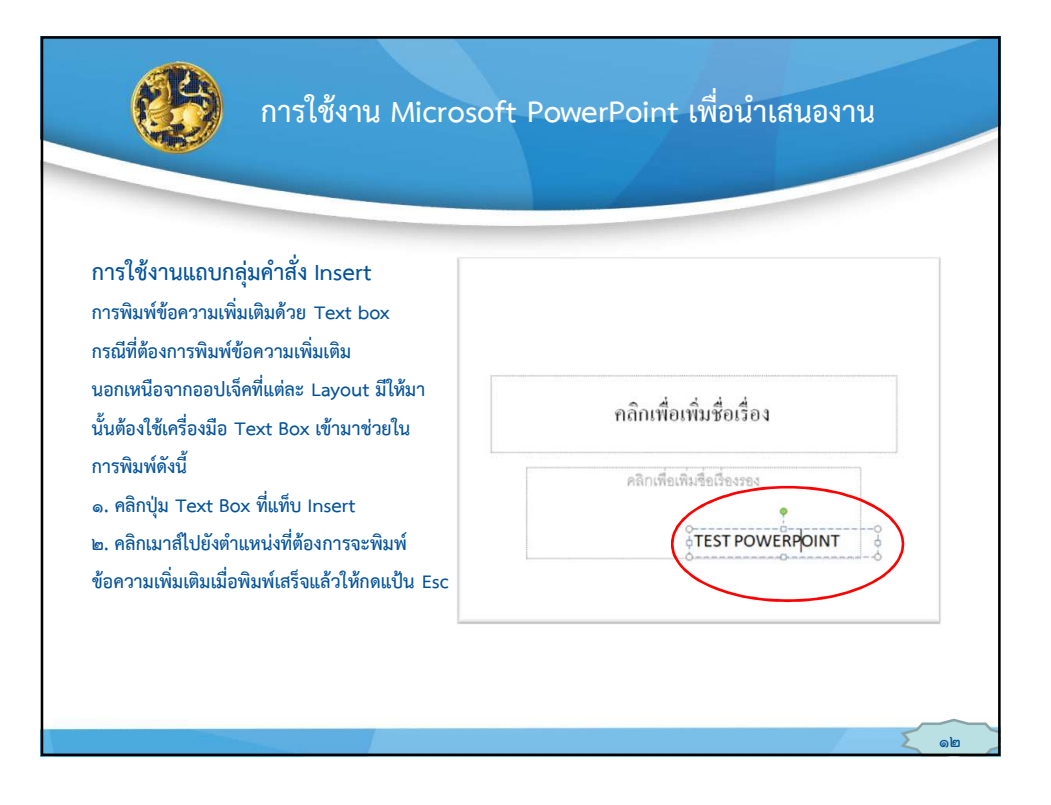

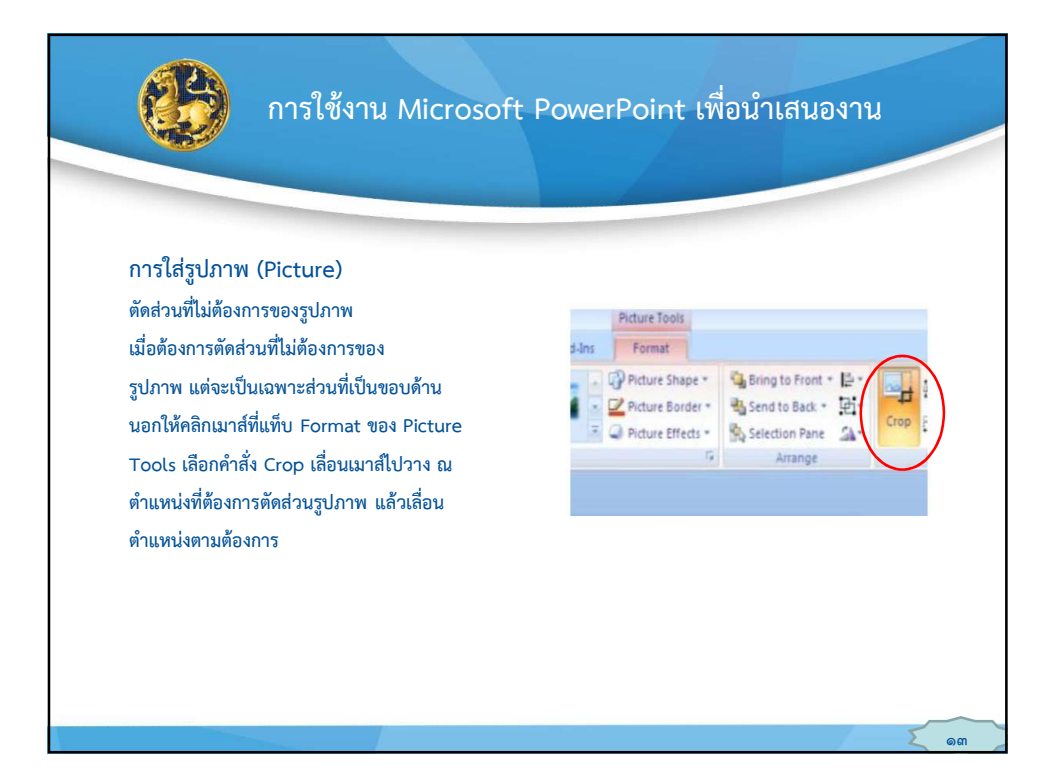

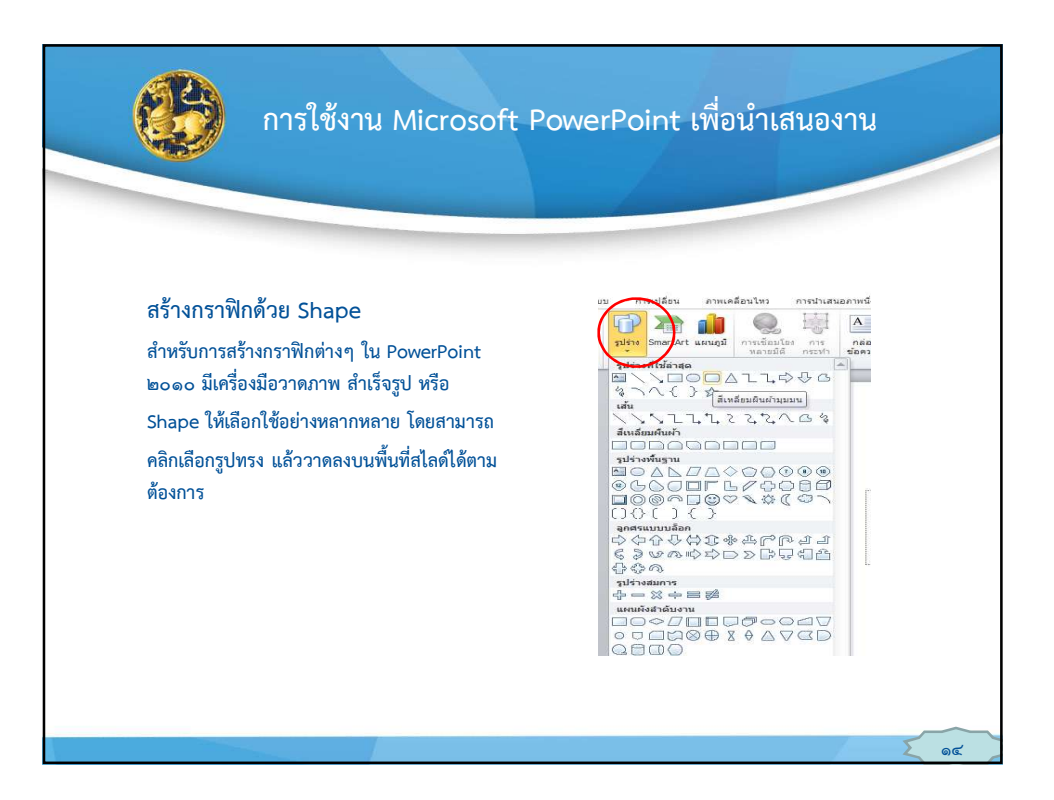

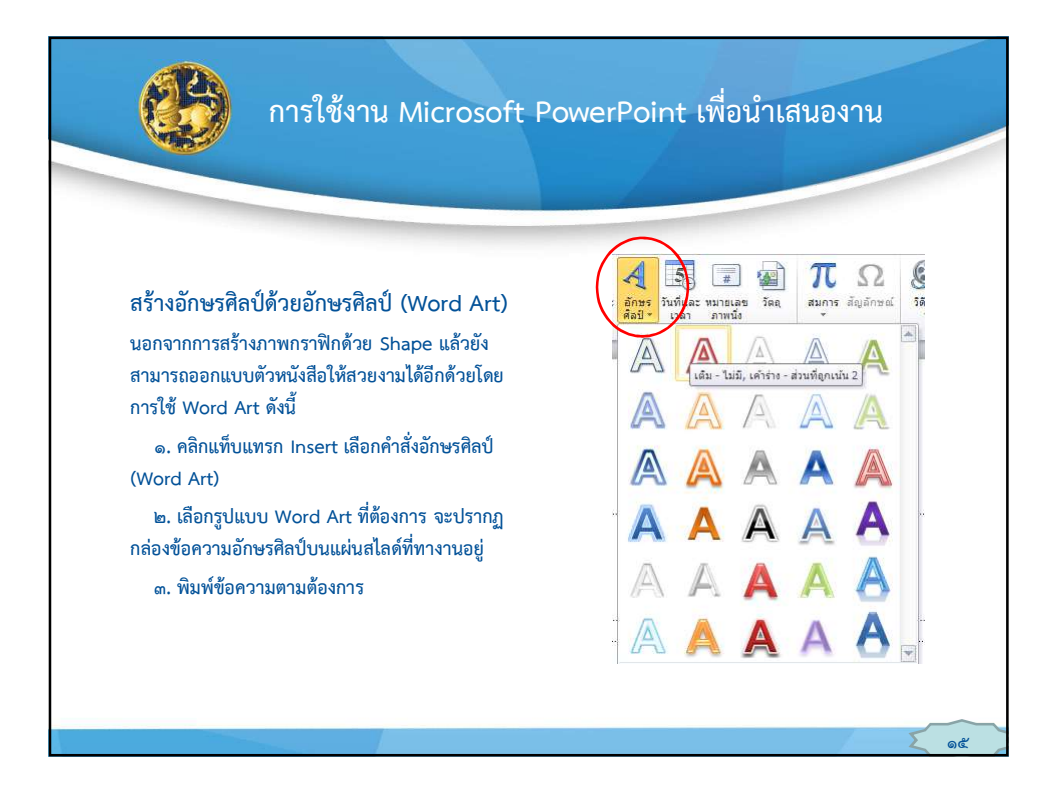

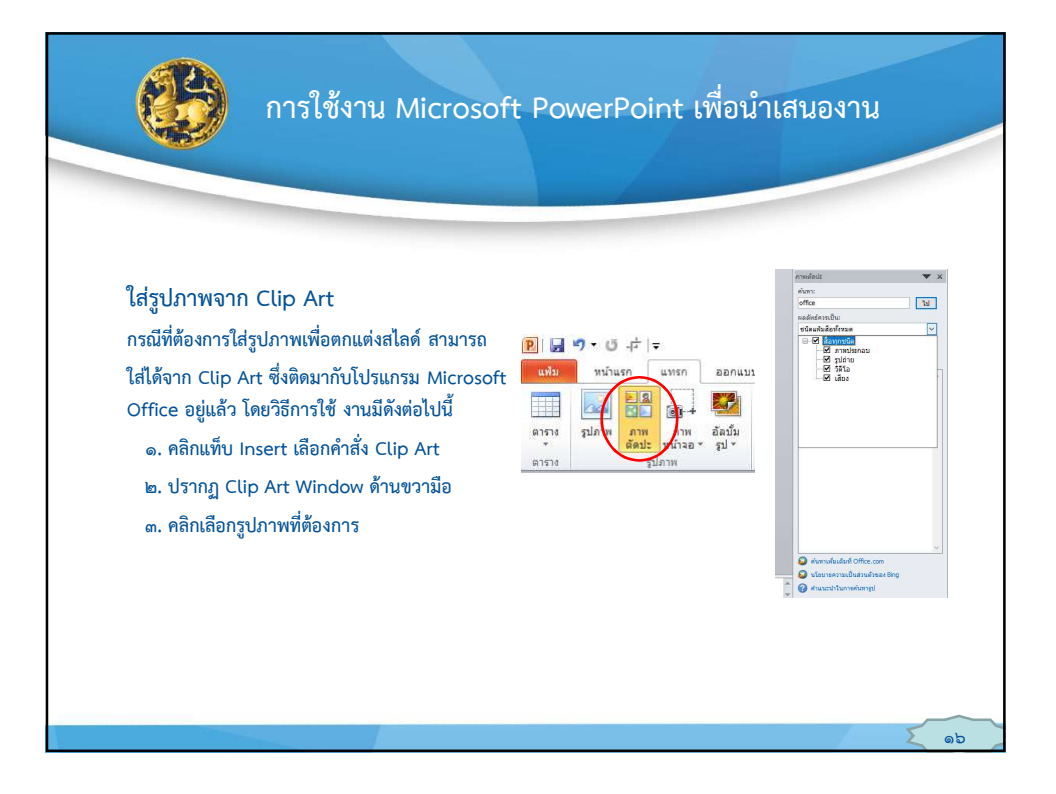

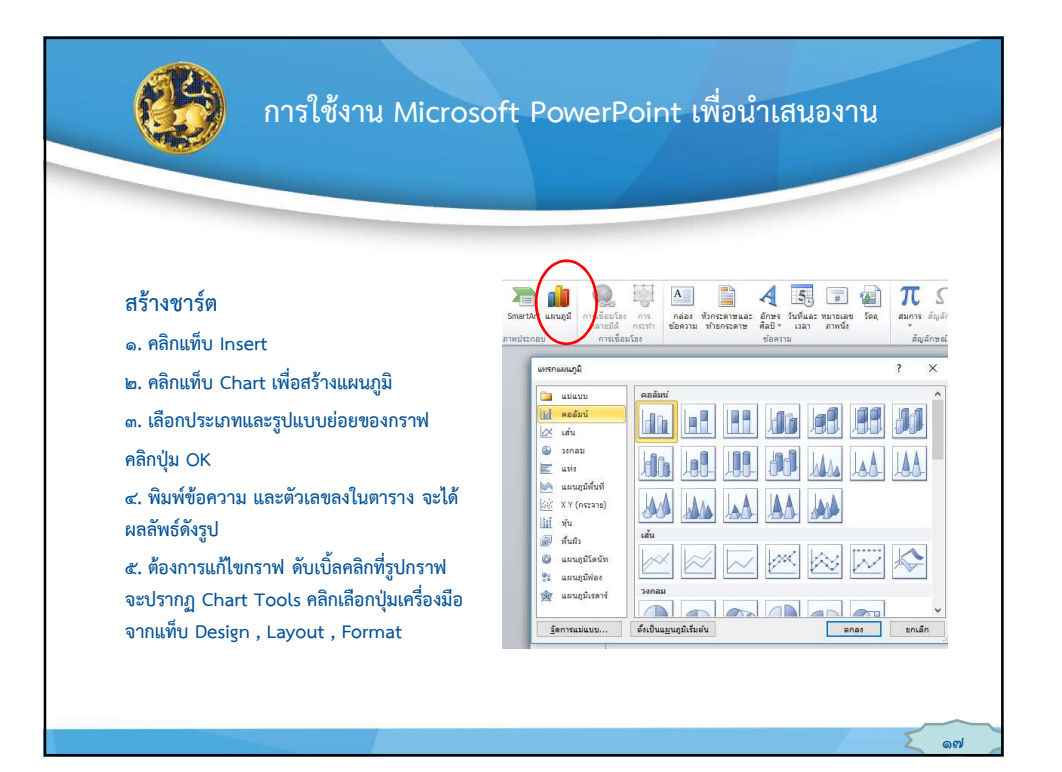

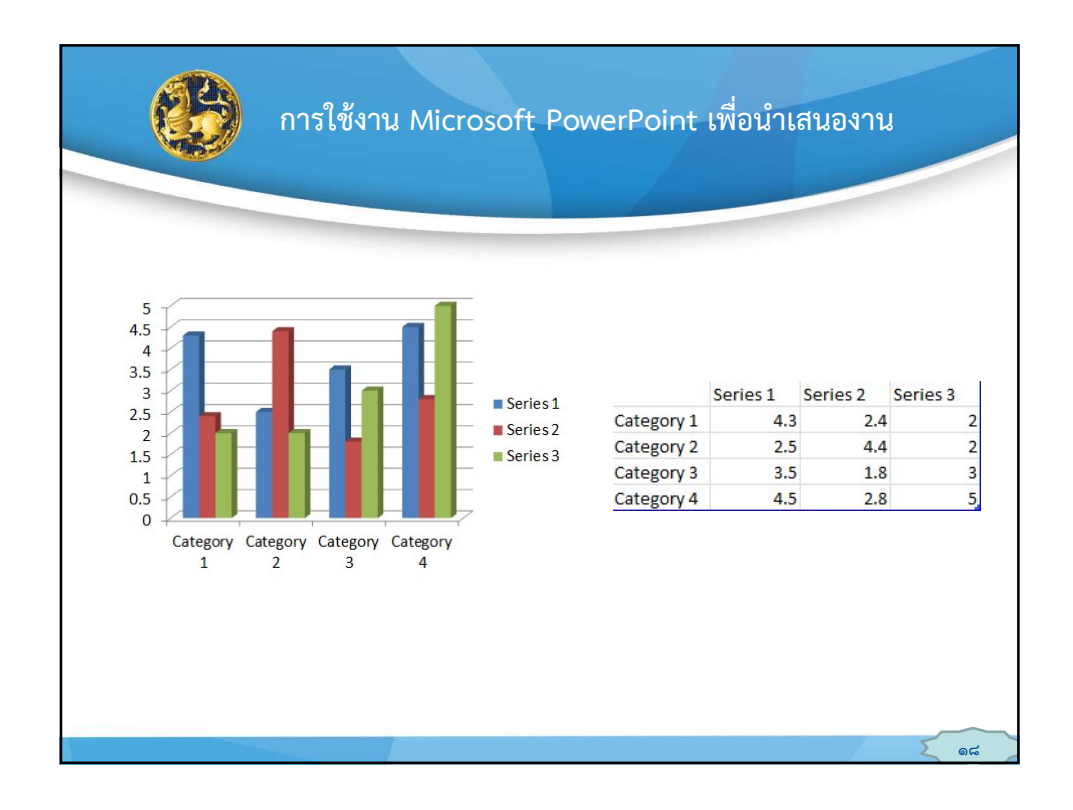

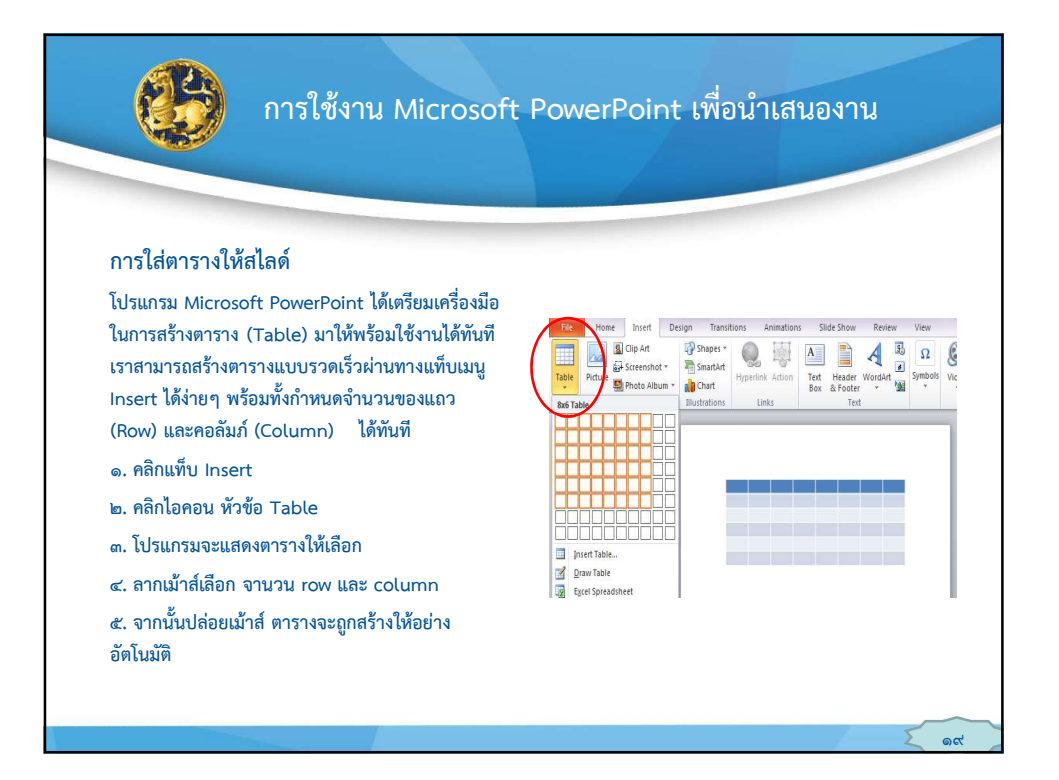

## 10

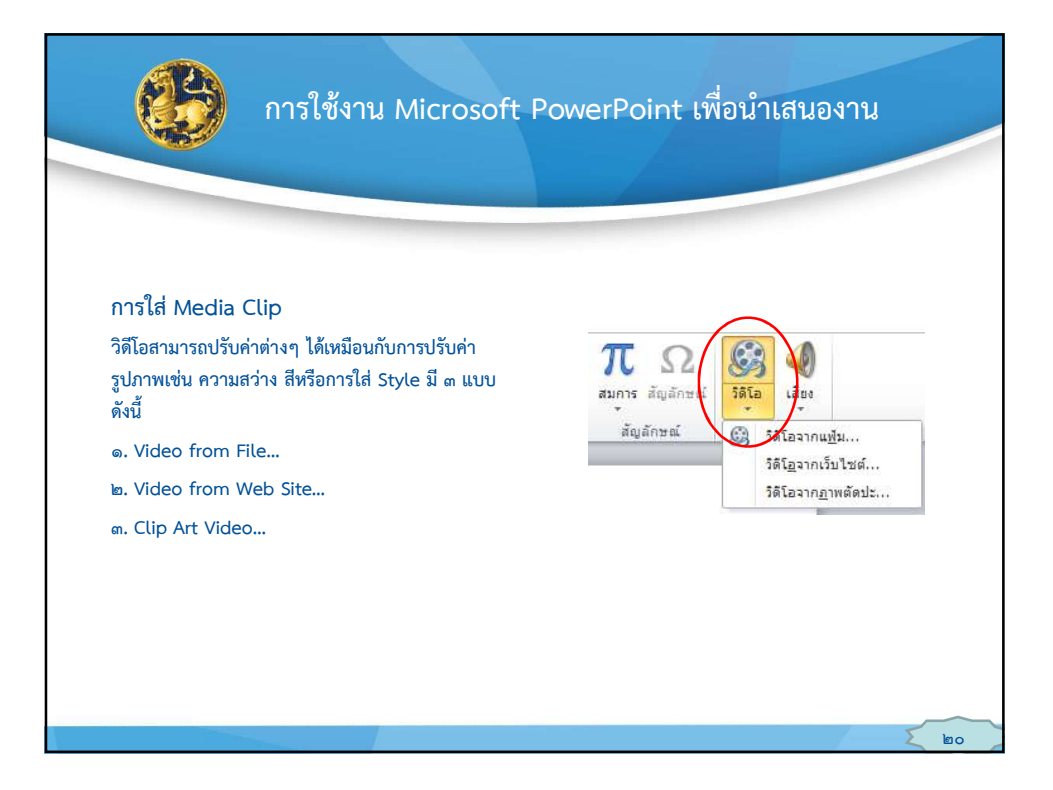

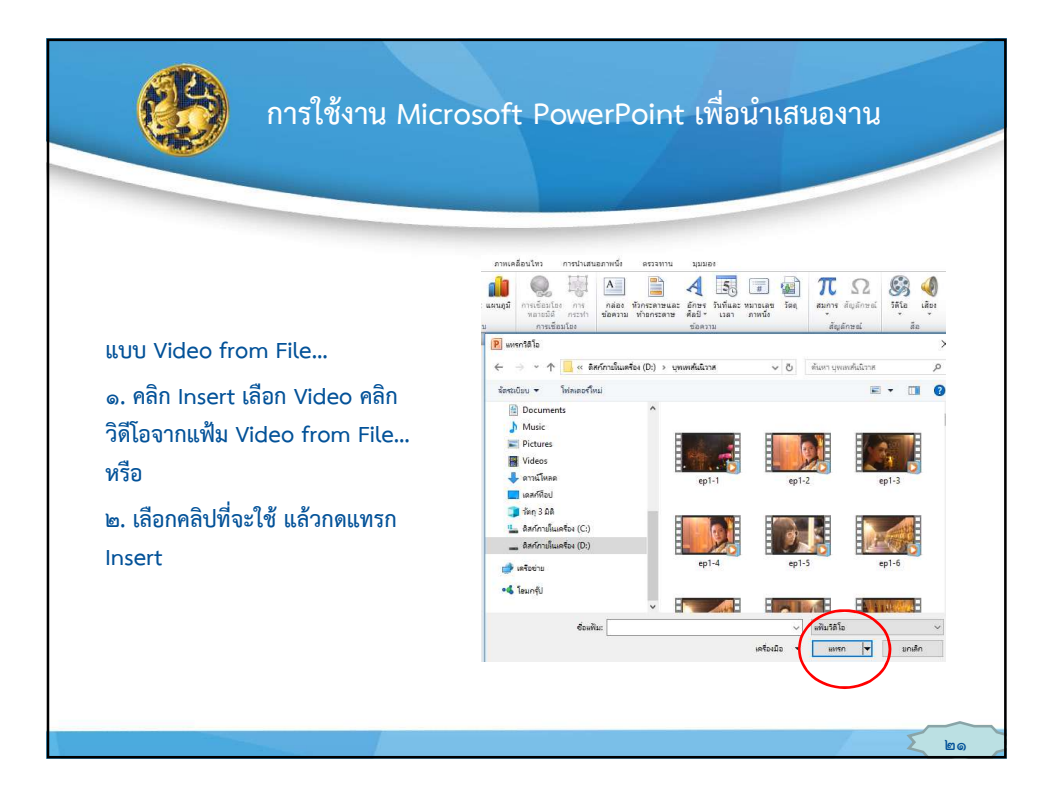

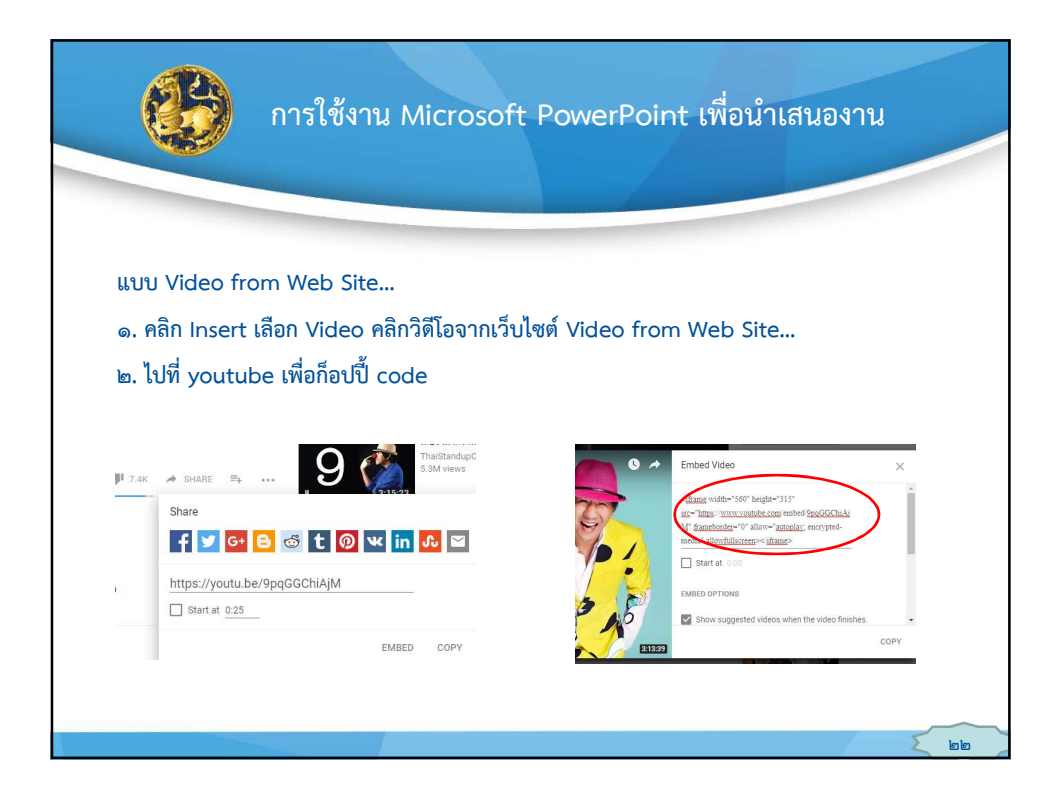

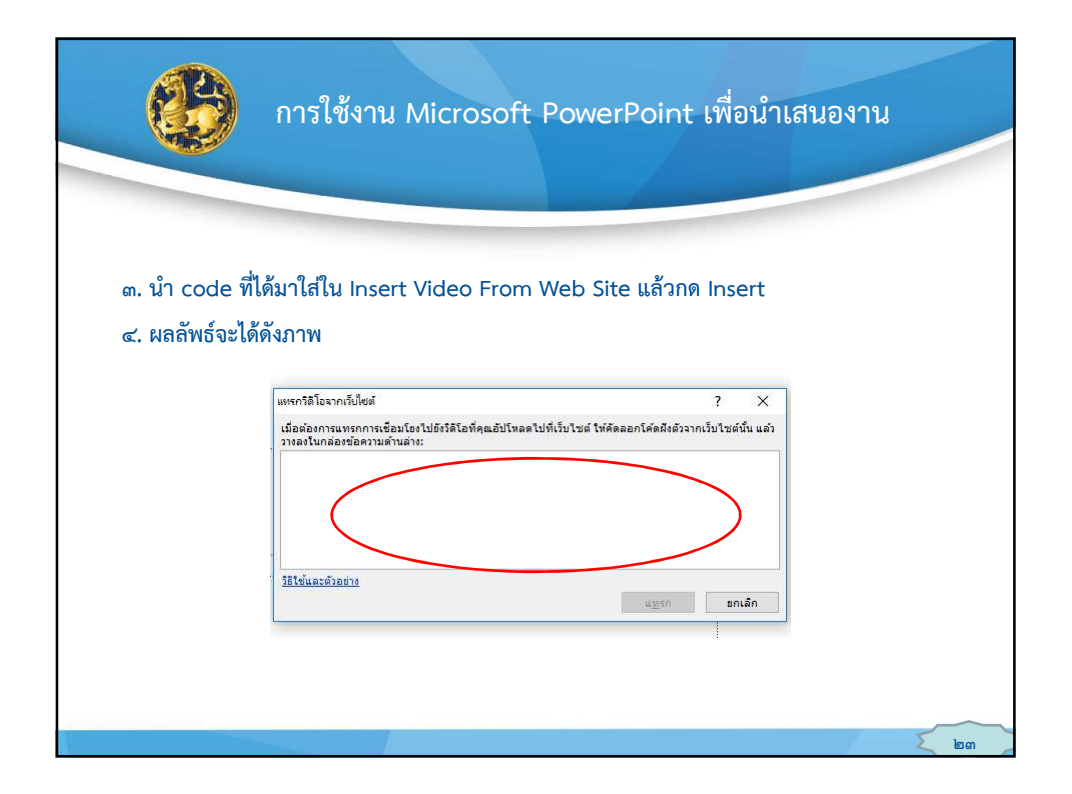

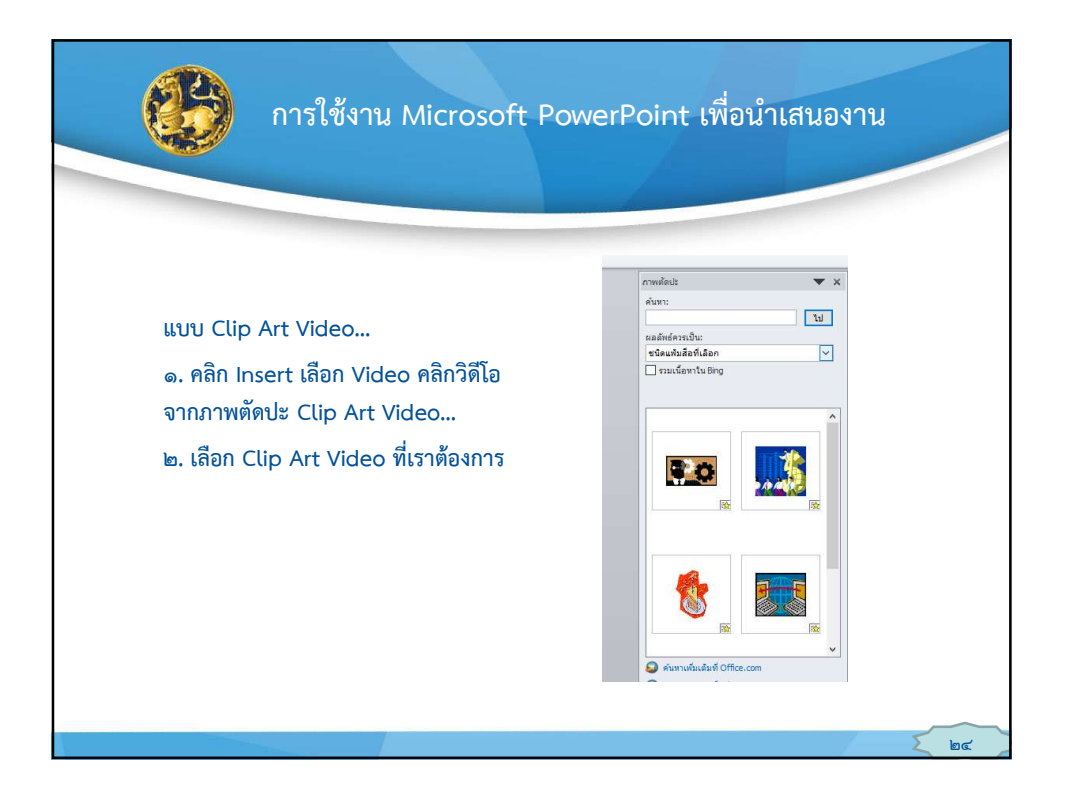

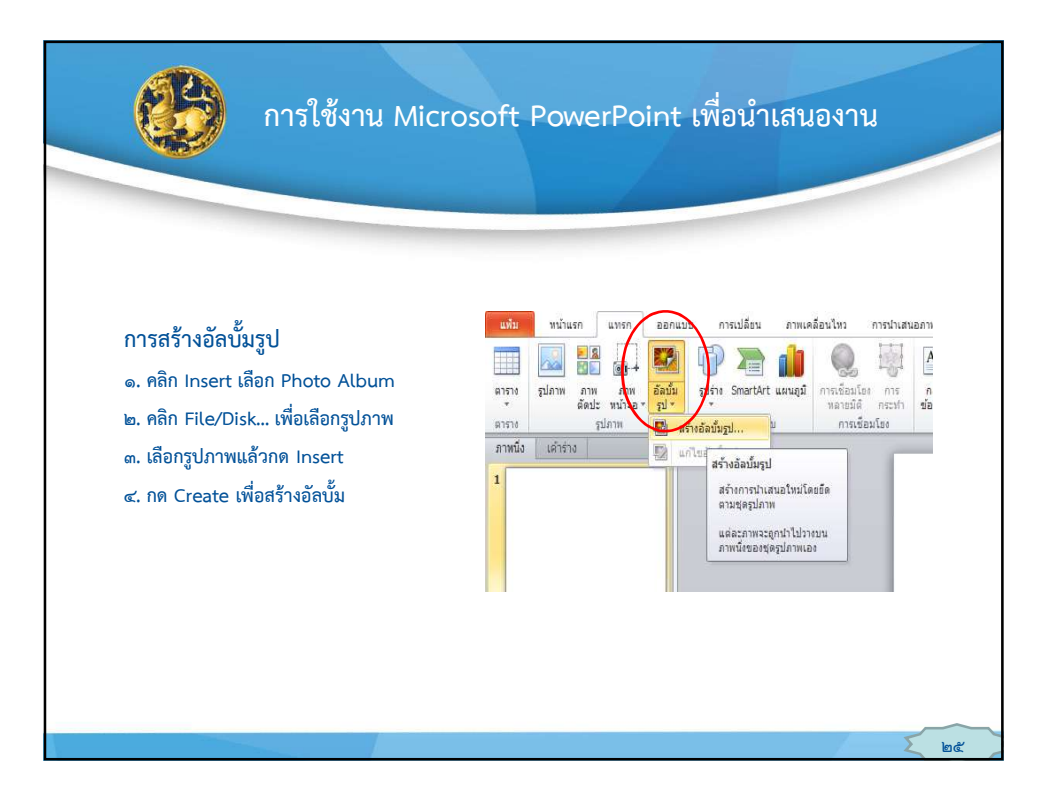

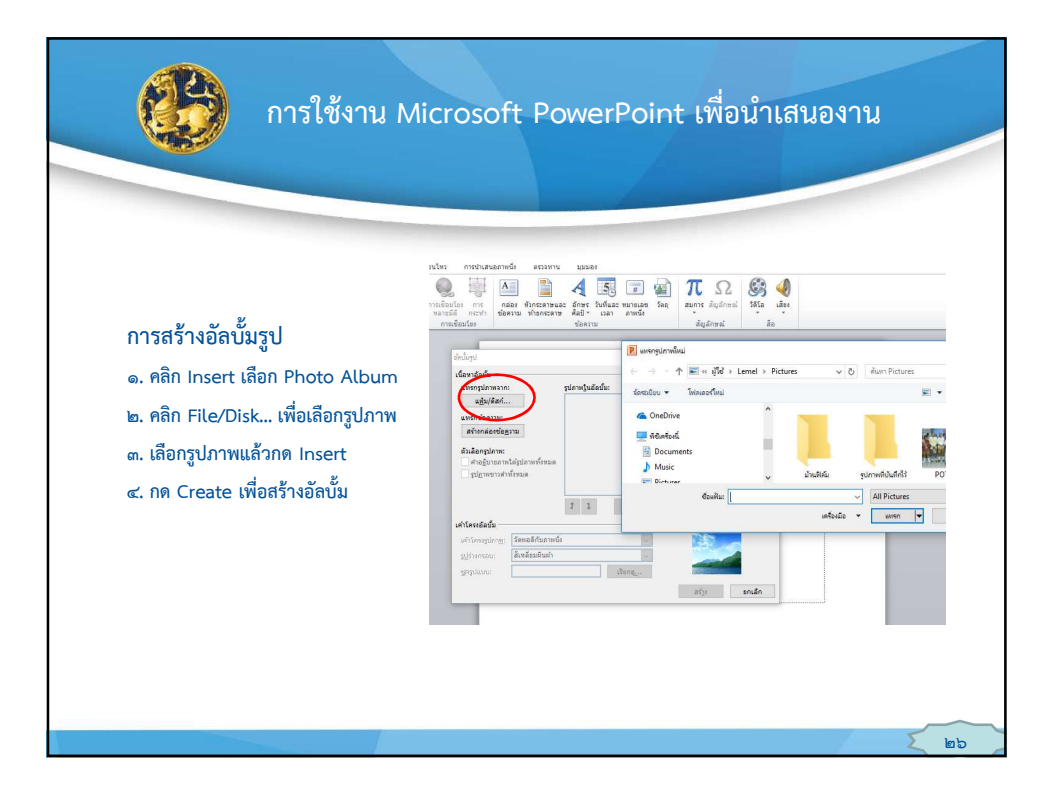

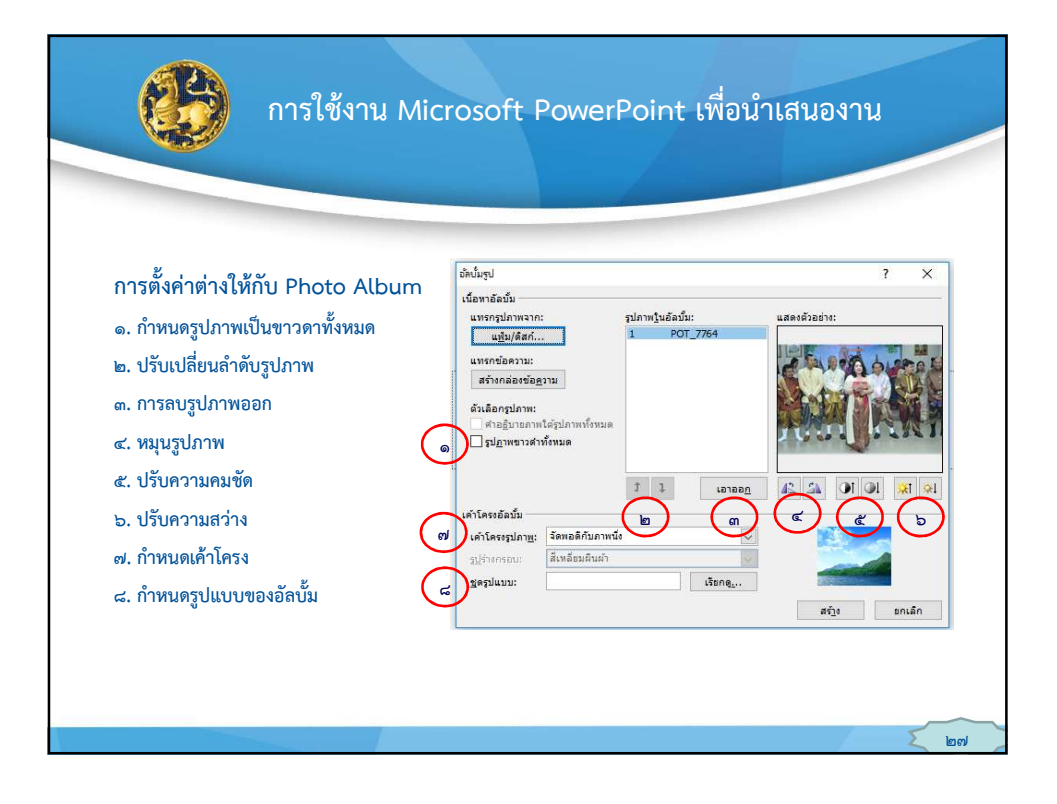

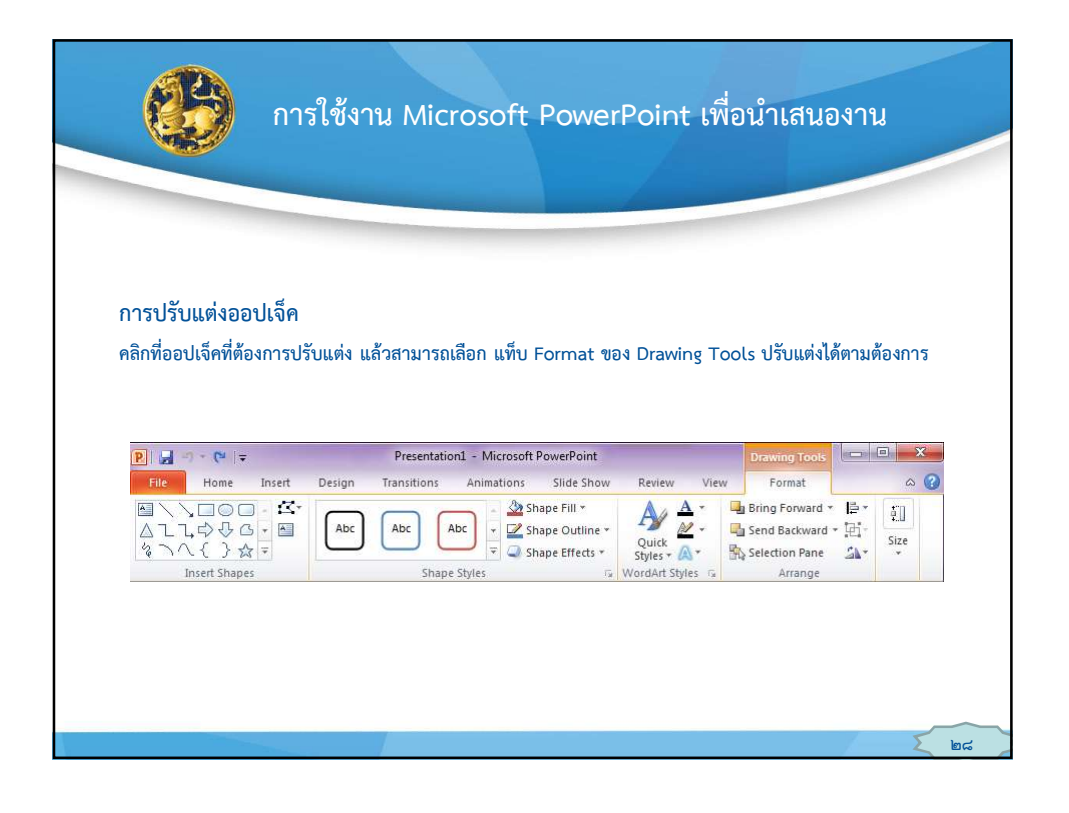

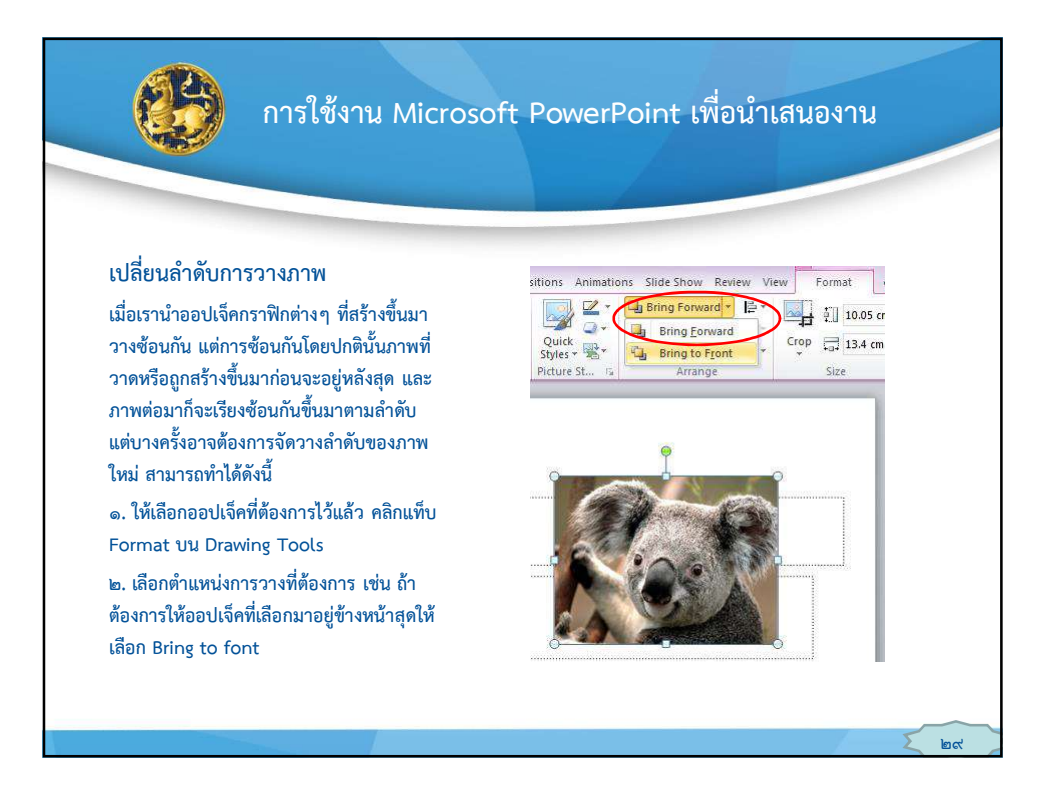

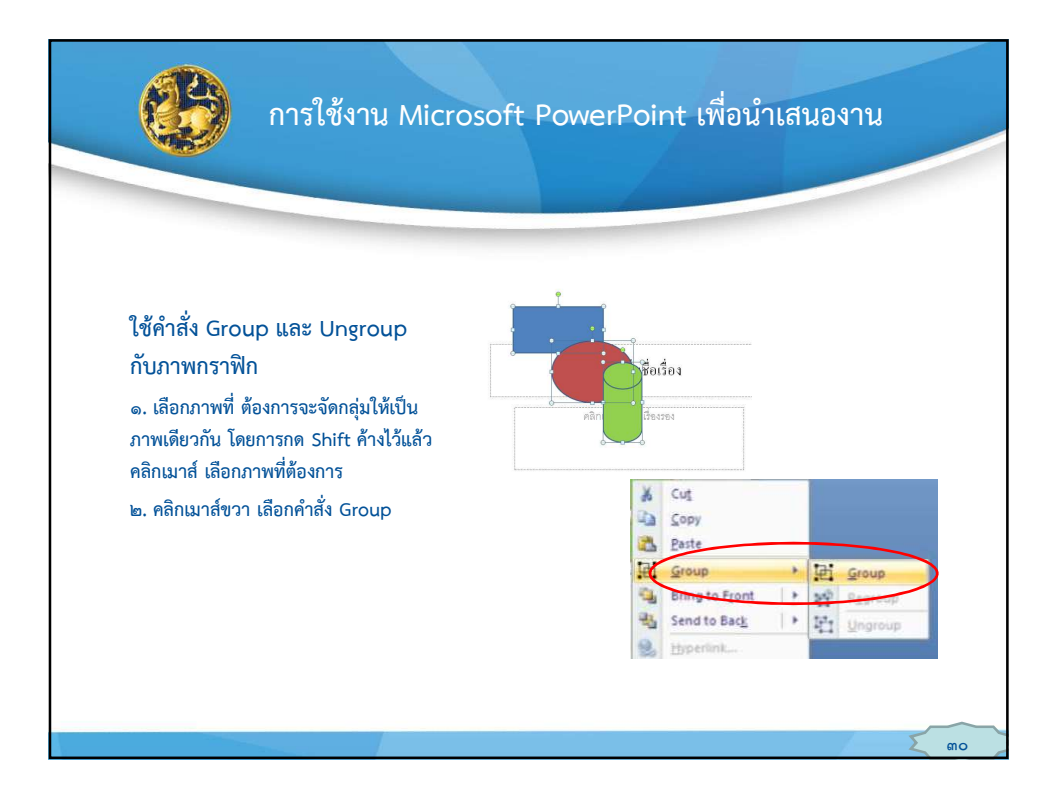

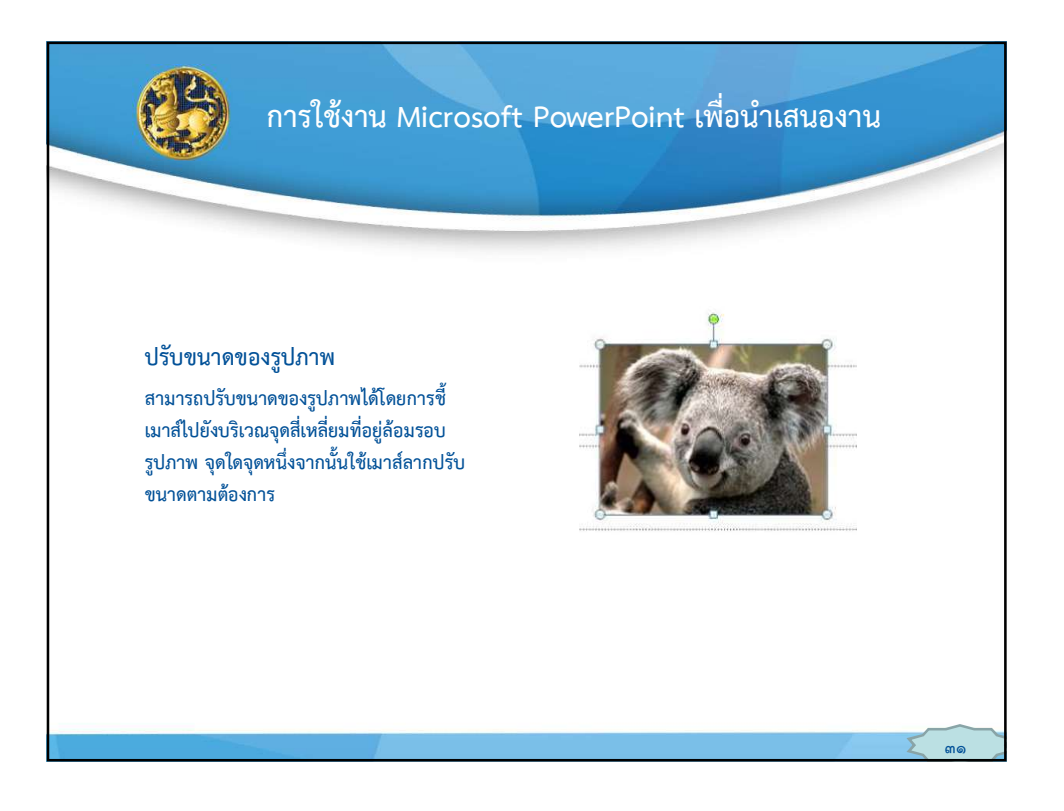

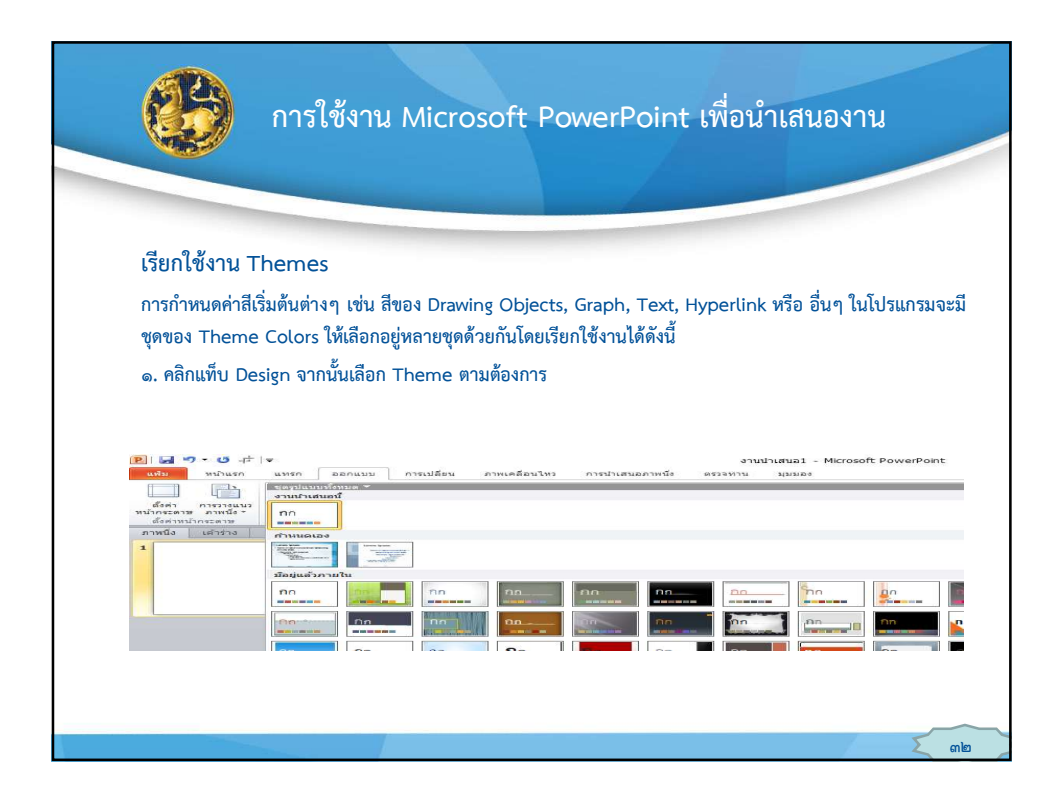

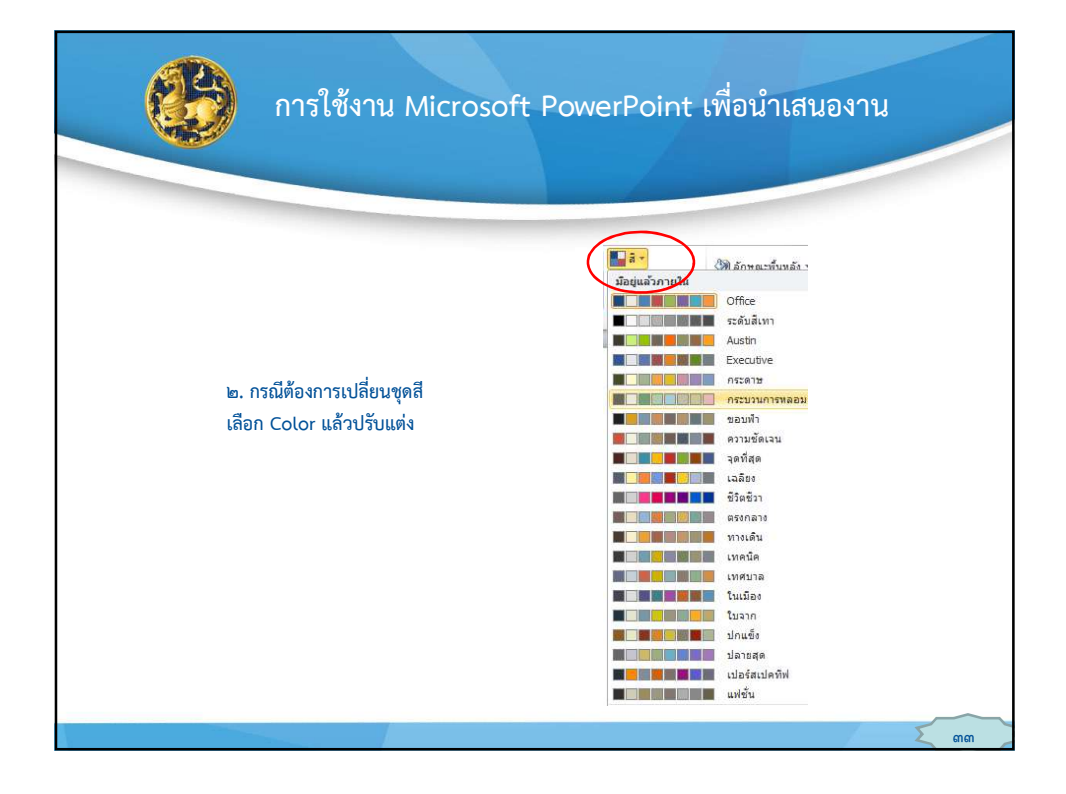

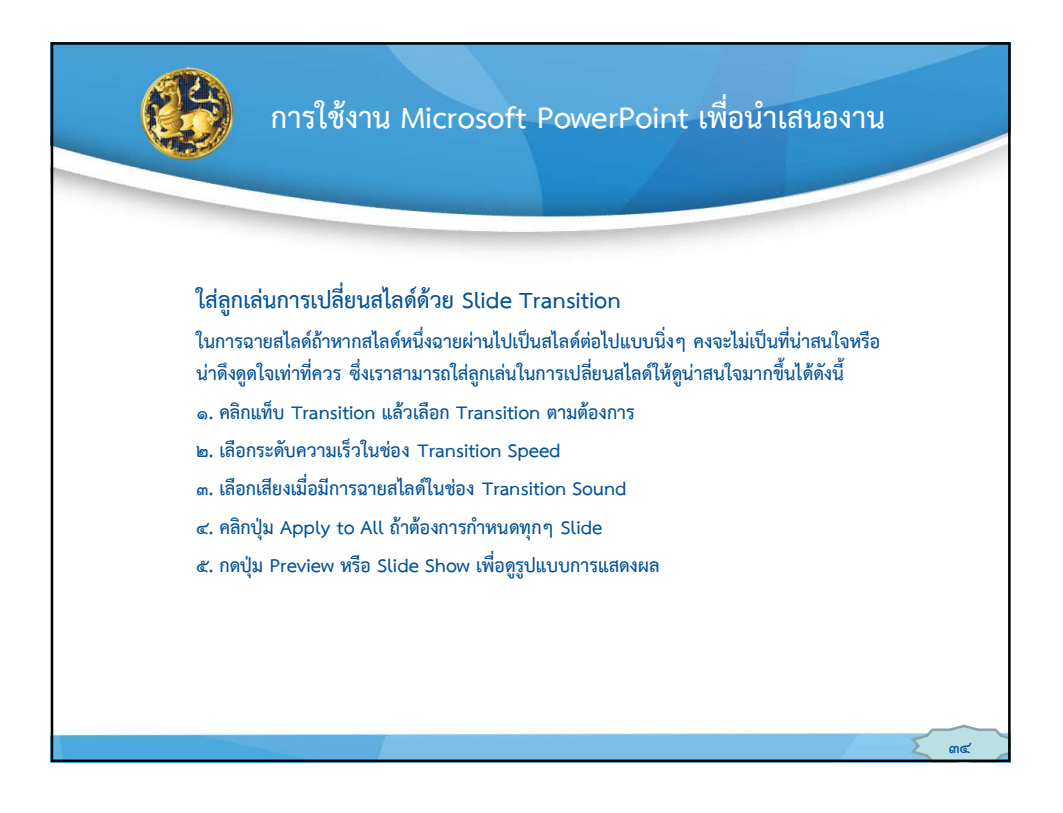

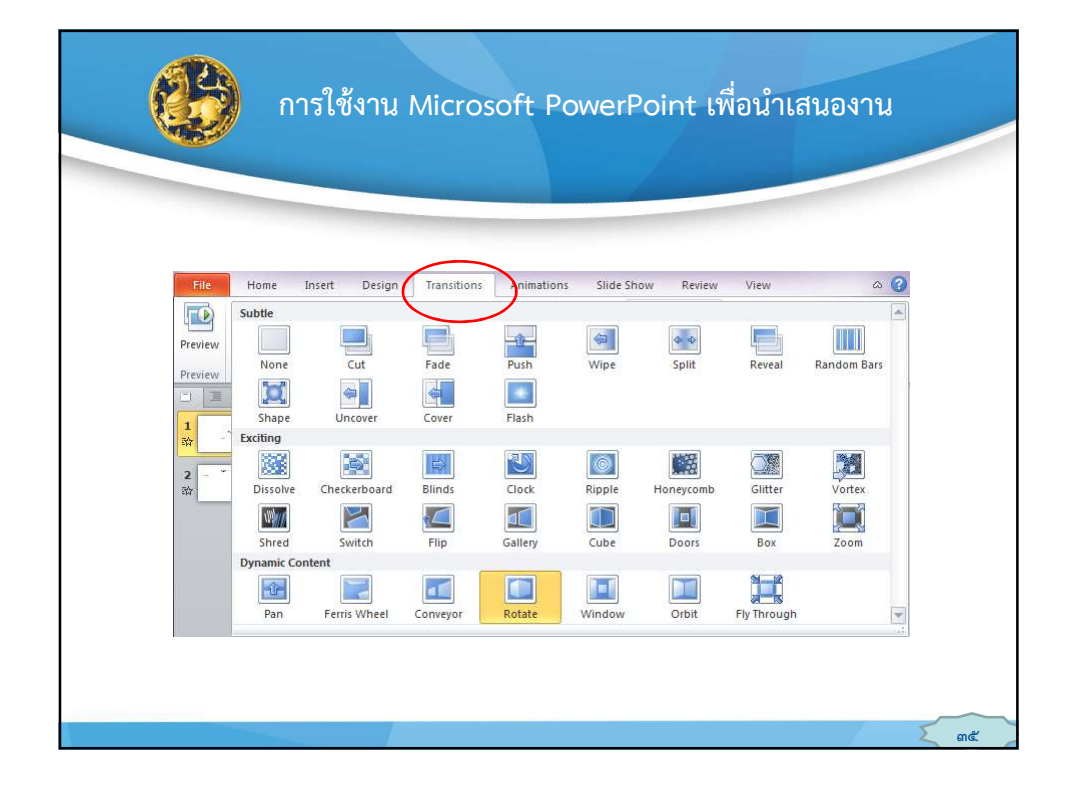

| การใช้งาน Microsoft                                                                             | : PowerPoint เพื่อนำเสนองาน     |
|-------------------------------------------------------------------------------------------------|---------------------------------|
| การยกเลิก Slide Transition<br>หากต้องการยกเลิก Slide<br>Transition ที่กำหนดไว้ ให้เลือก<br>None | File   Home Insert Preview None |
|                                                                                                 | da                              |

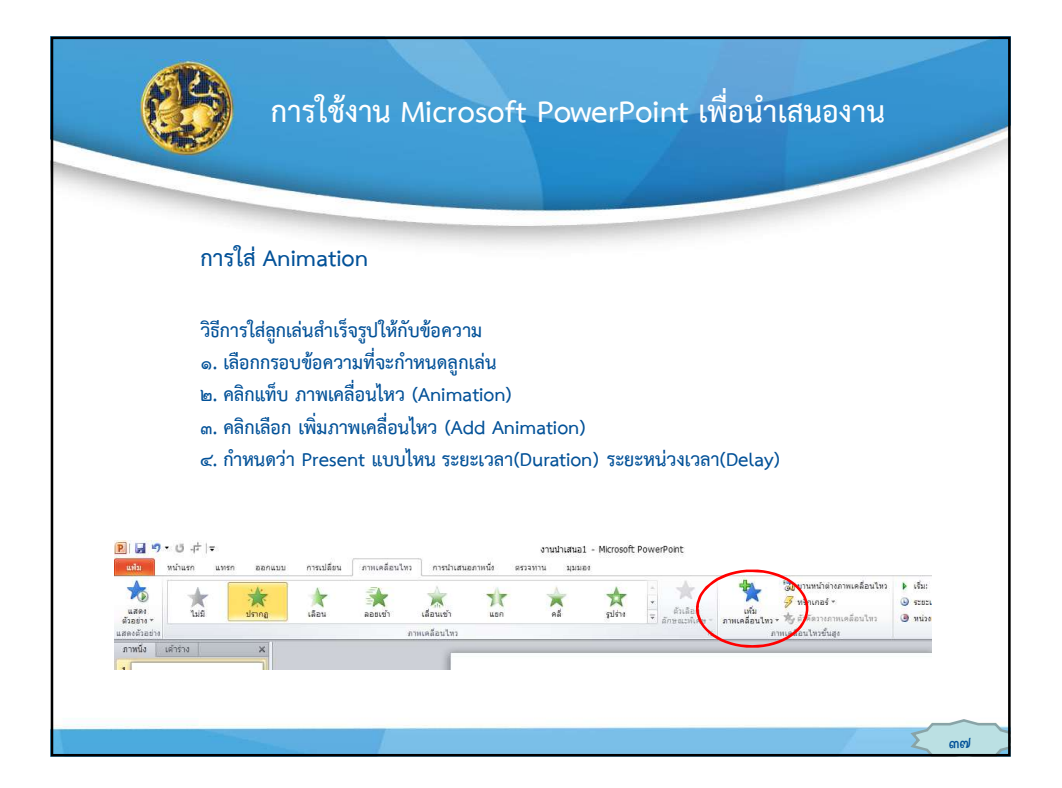

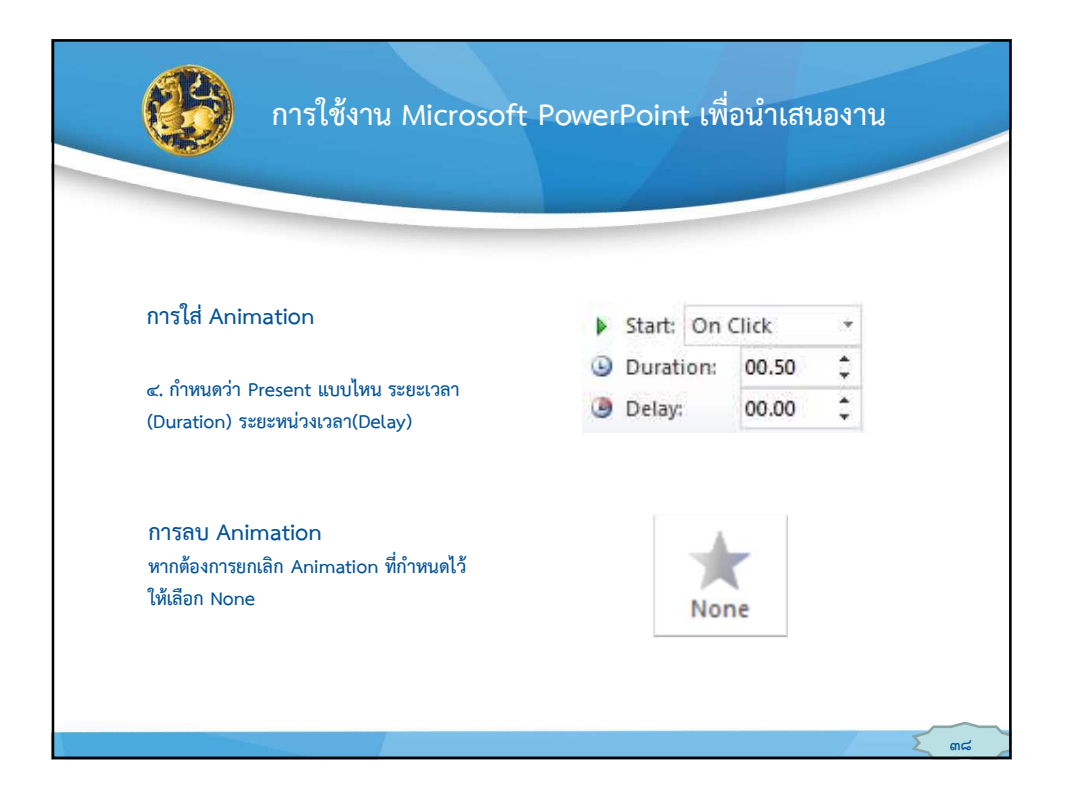

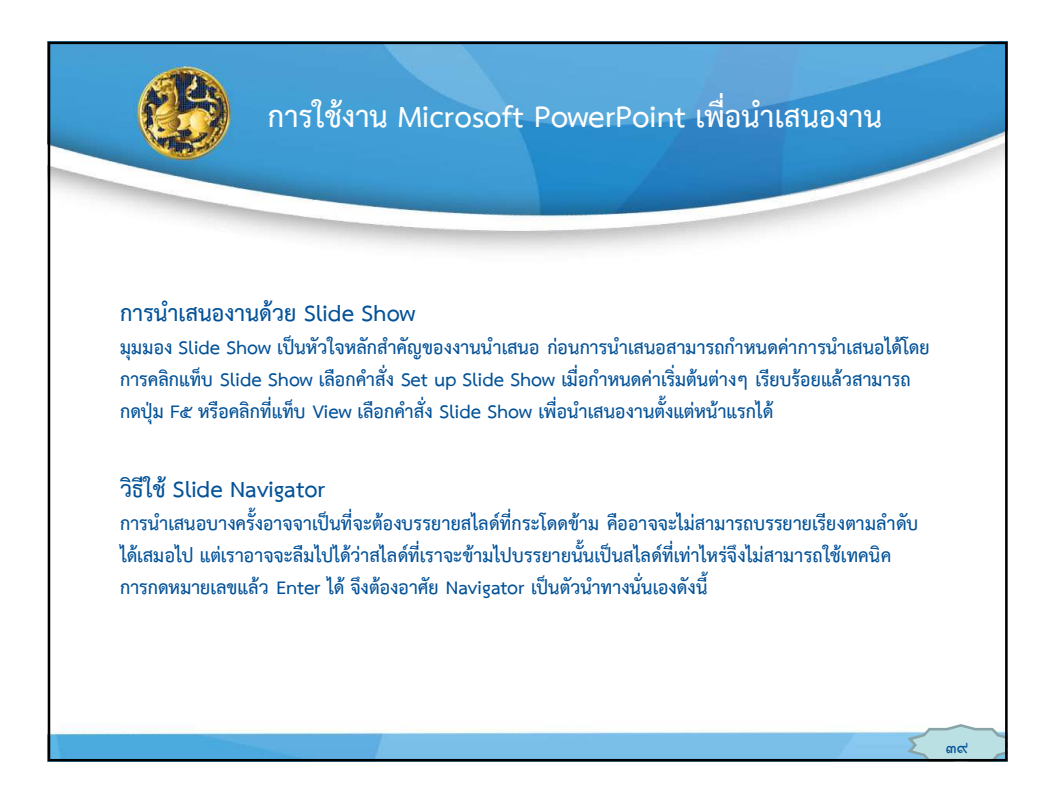

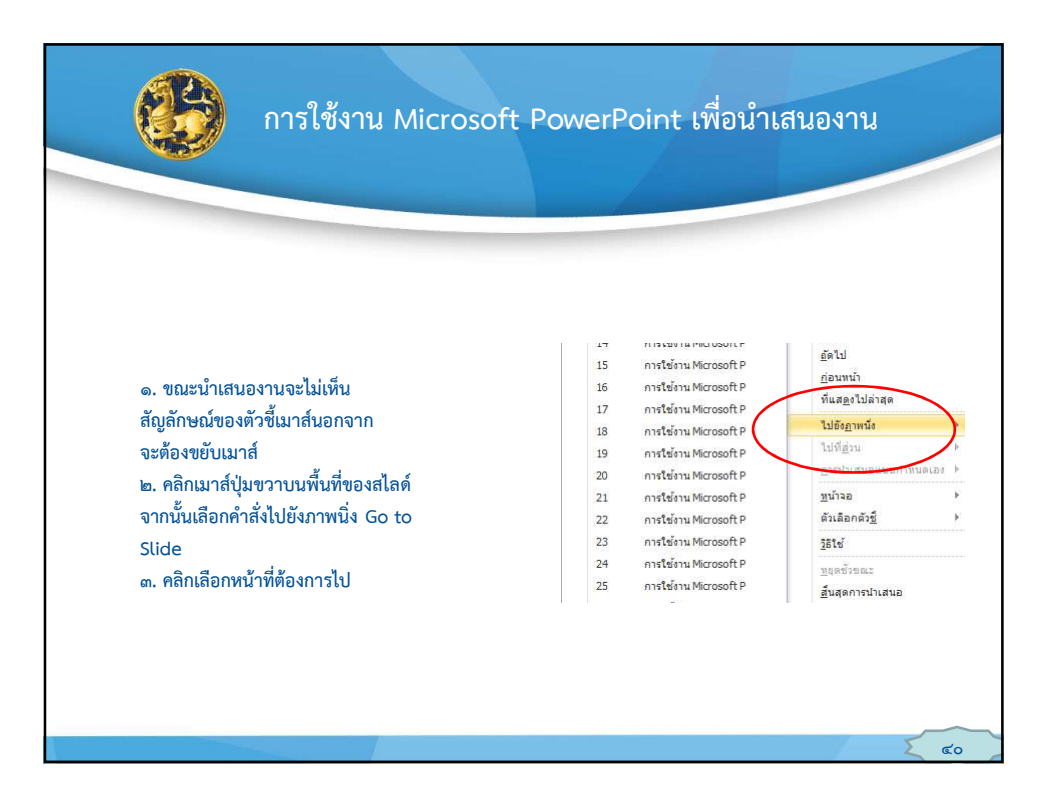

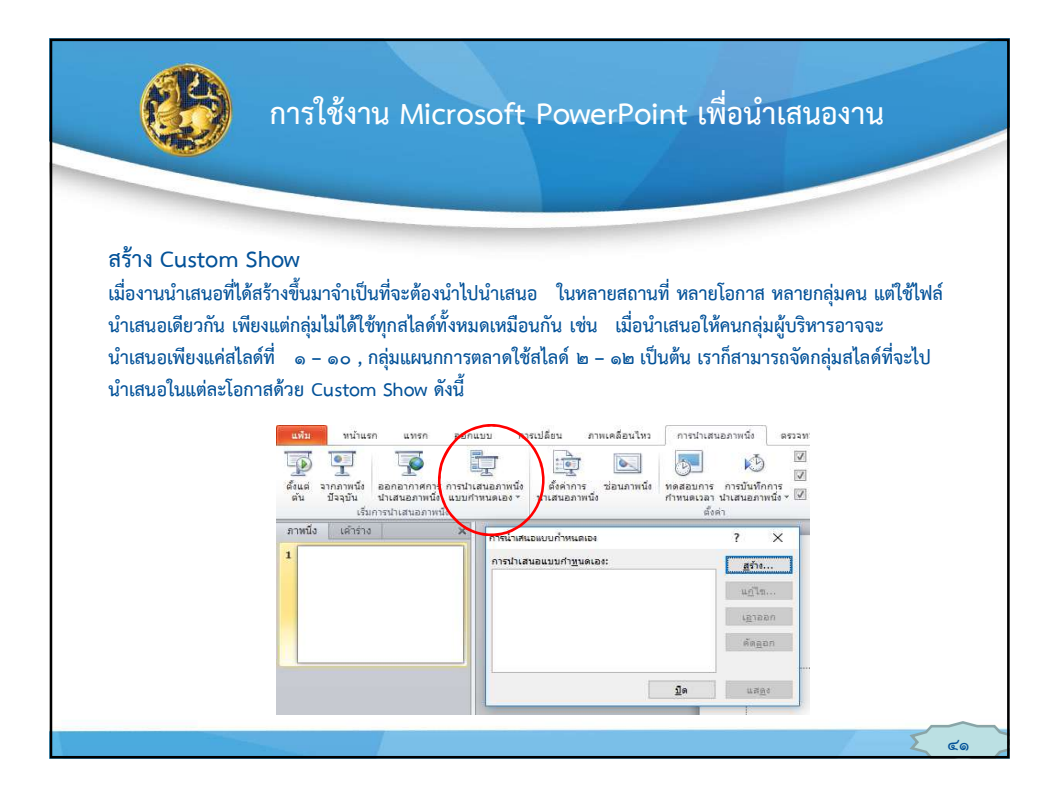

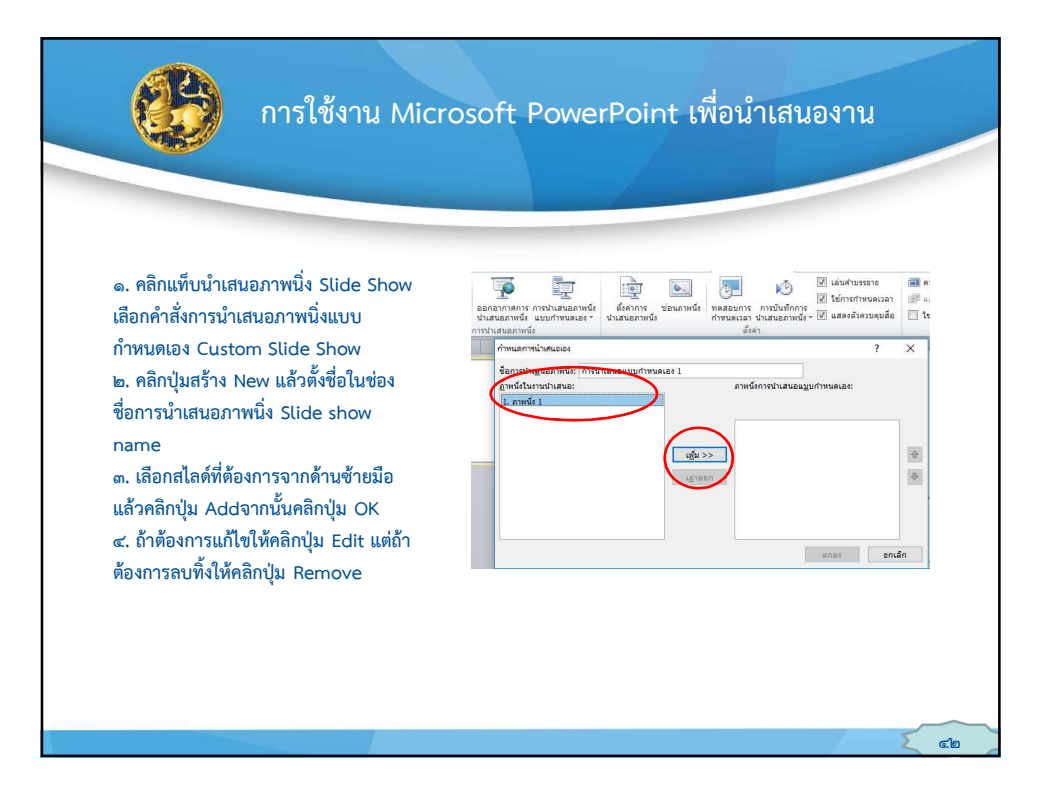

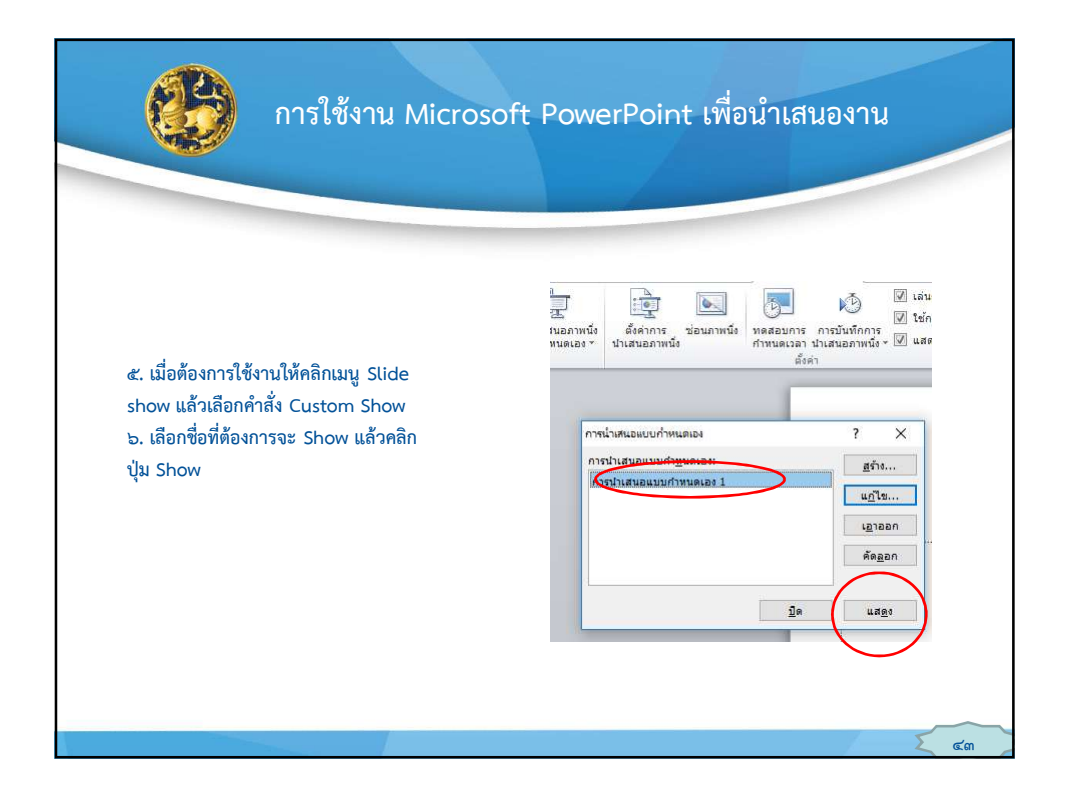

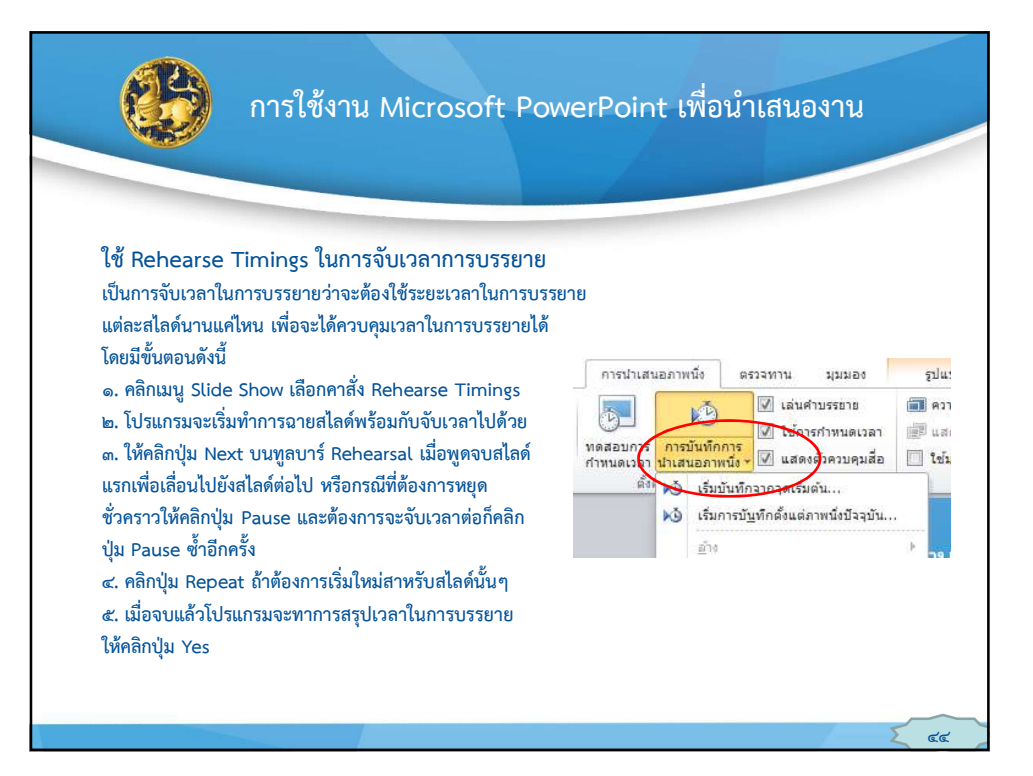

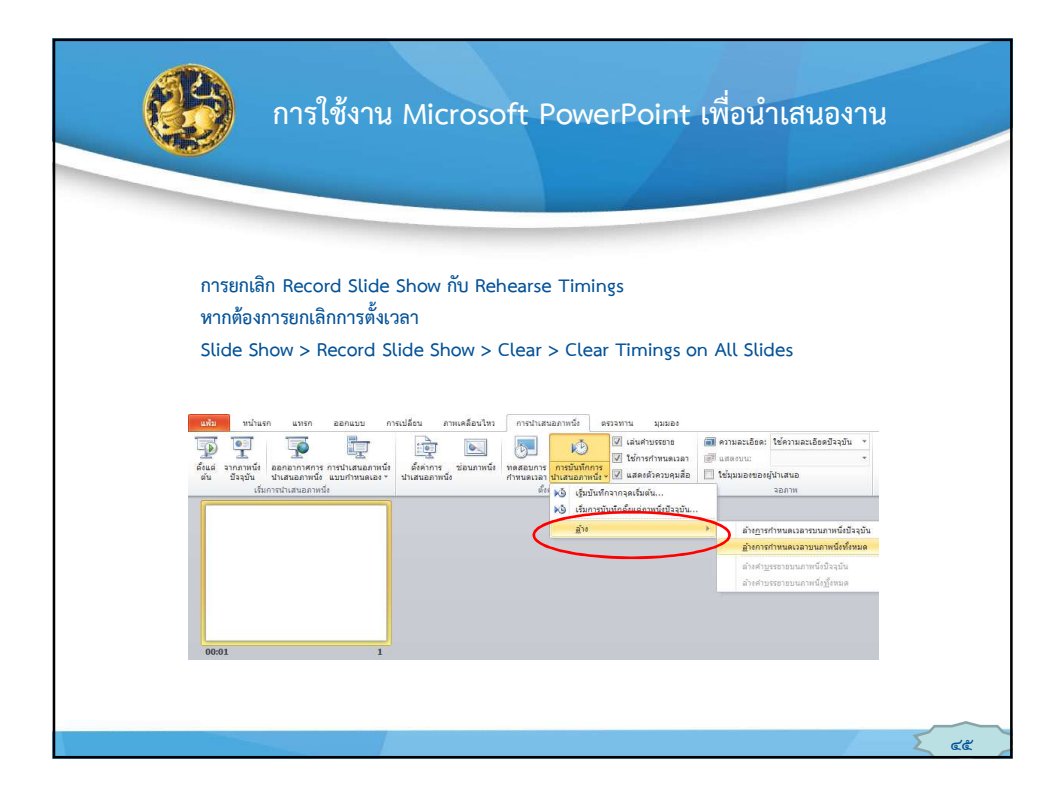

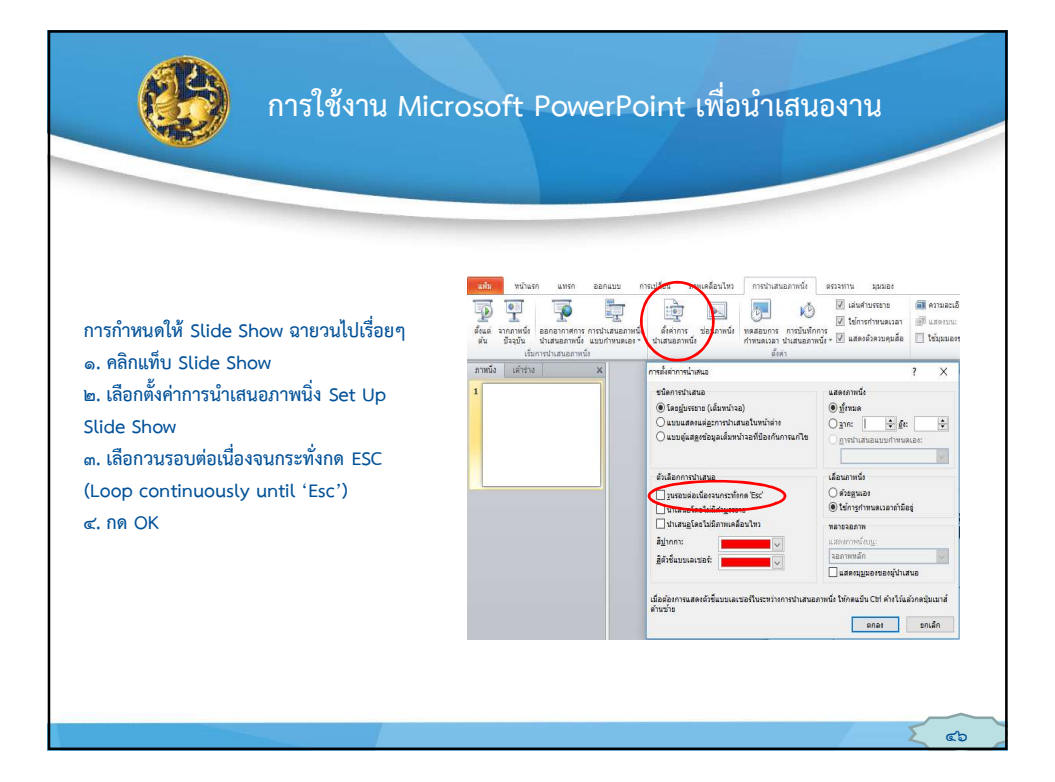

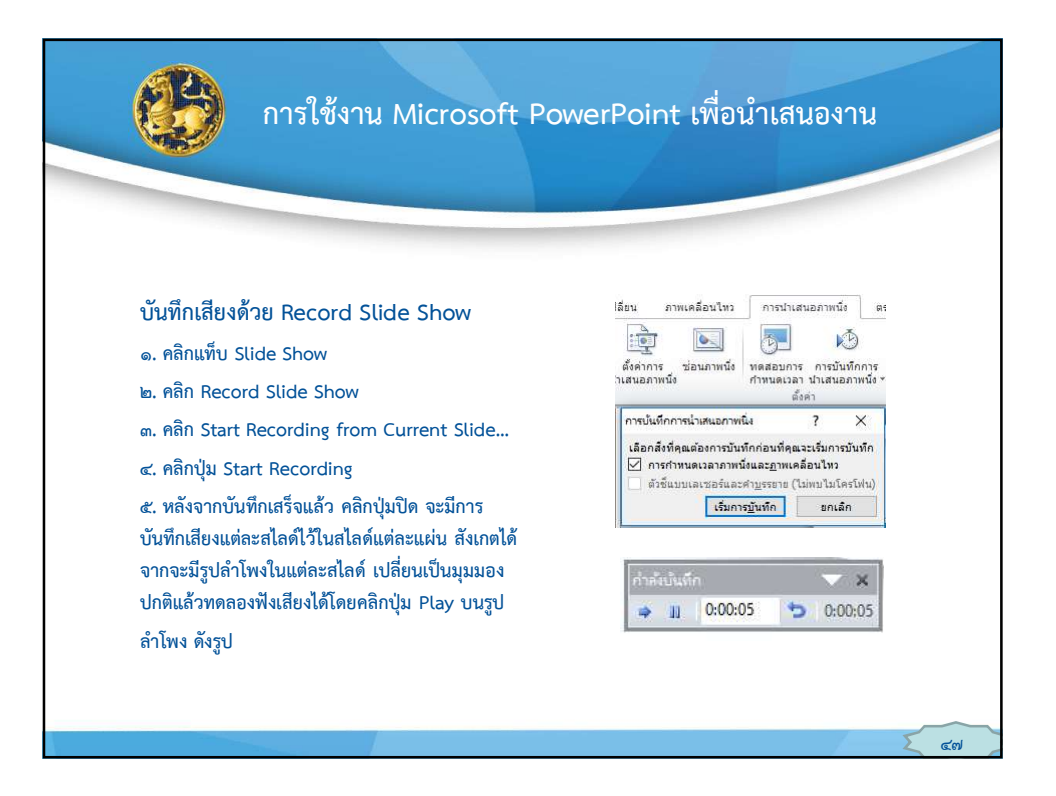

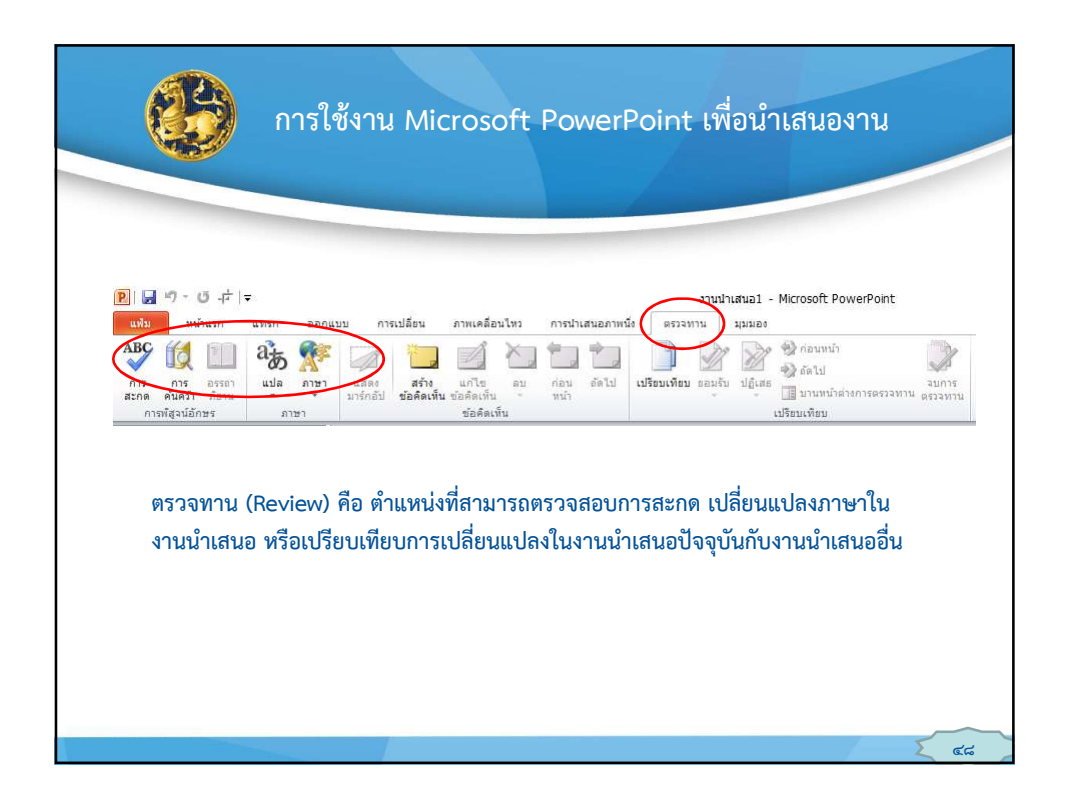

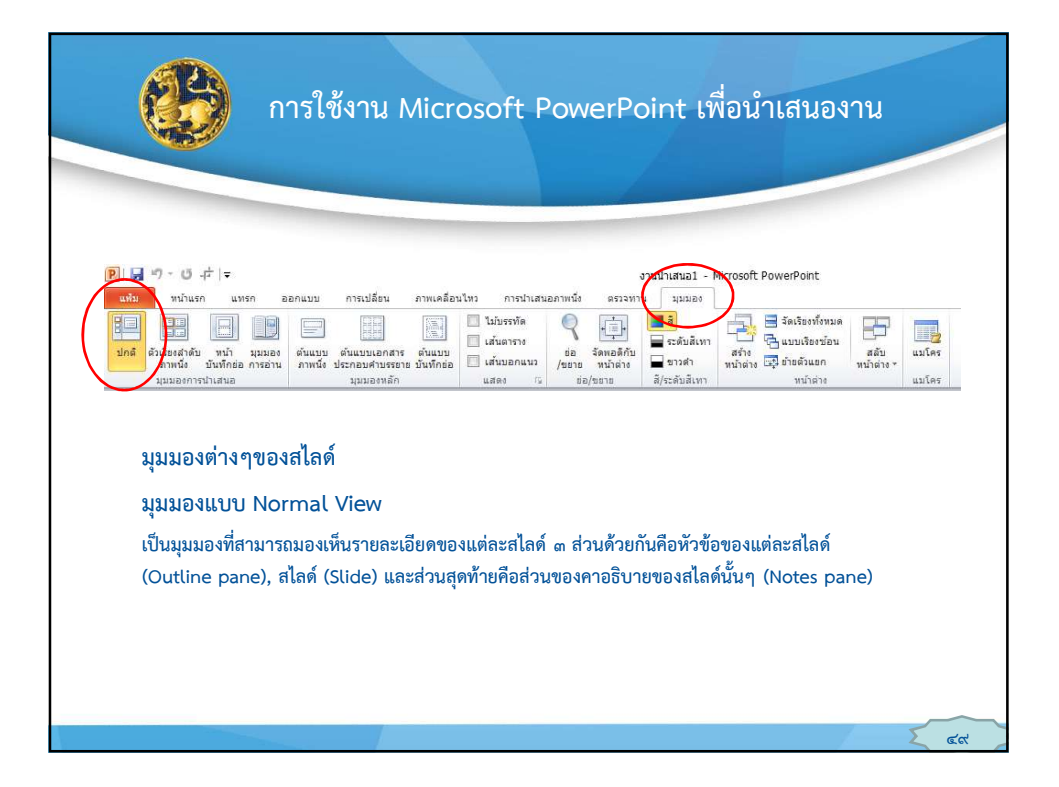

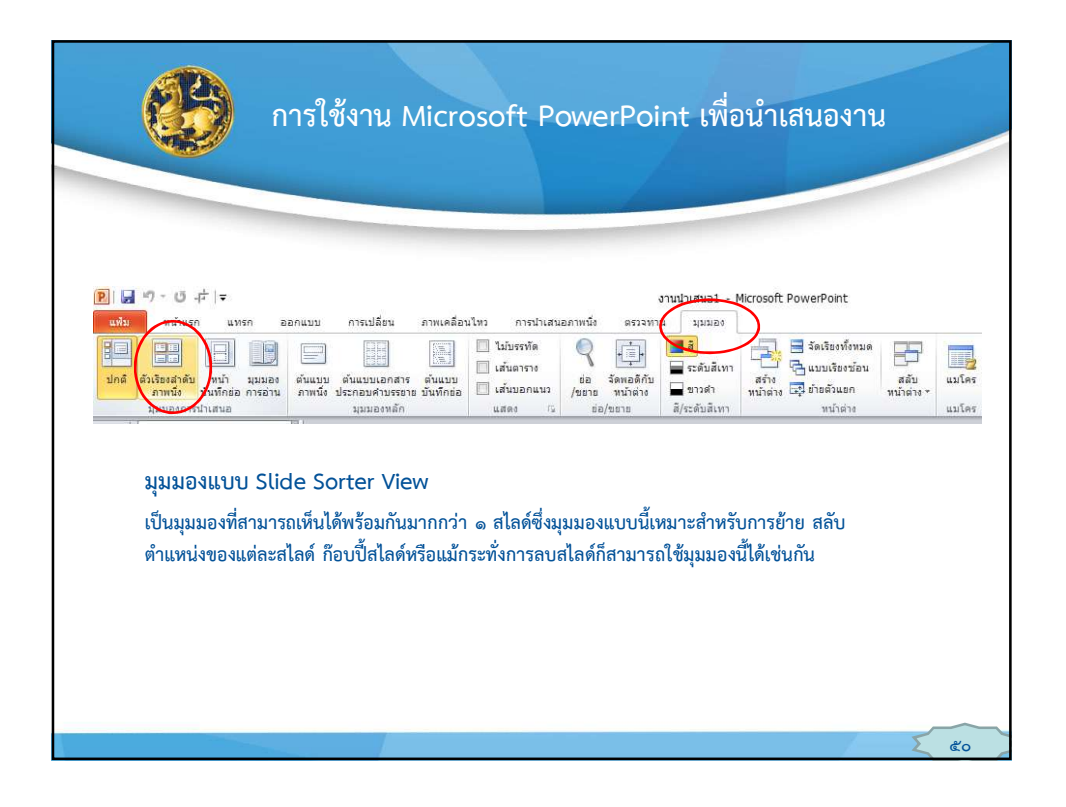

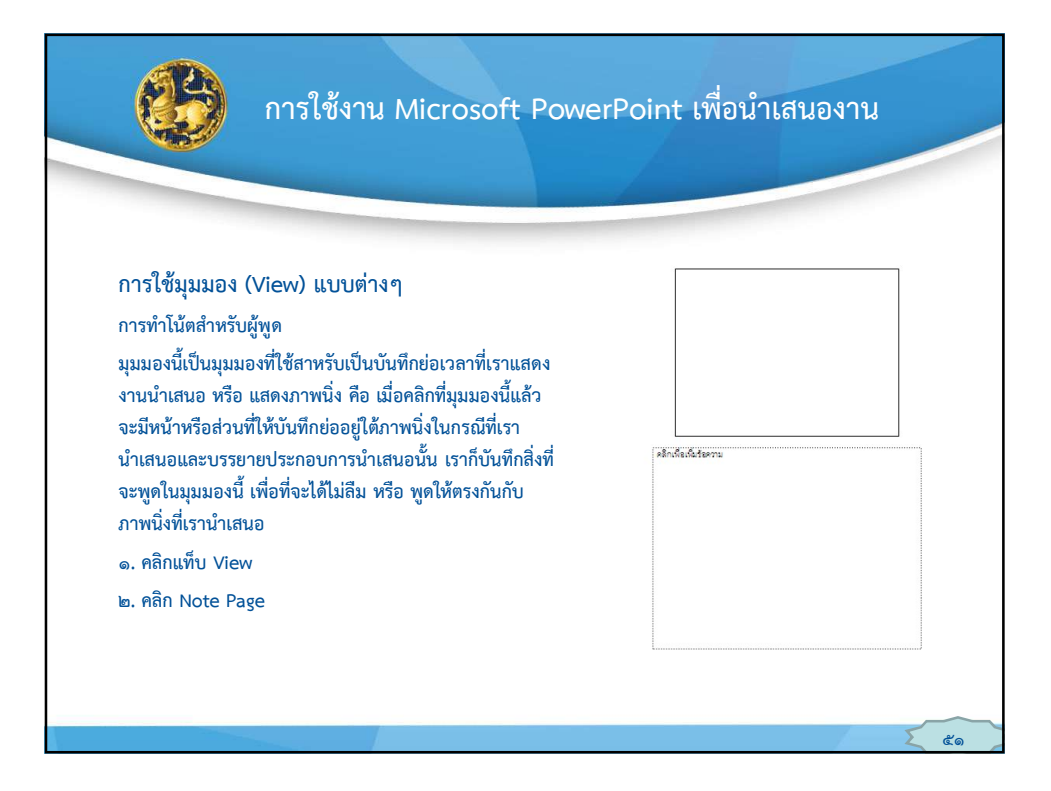

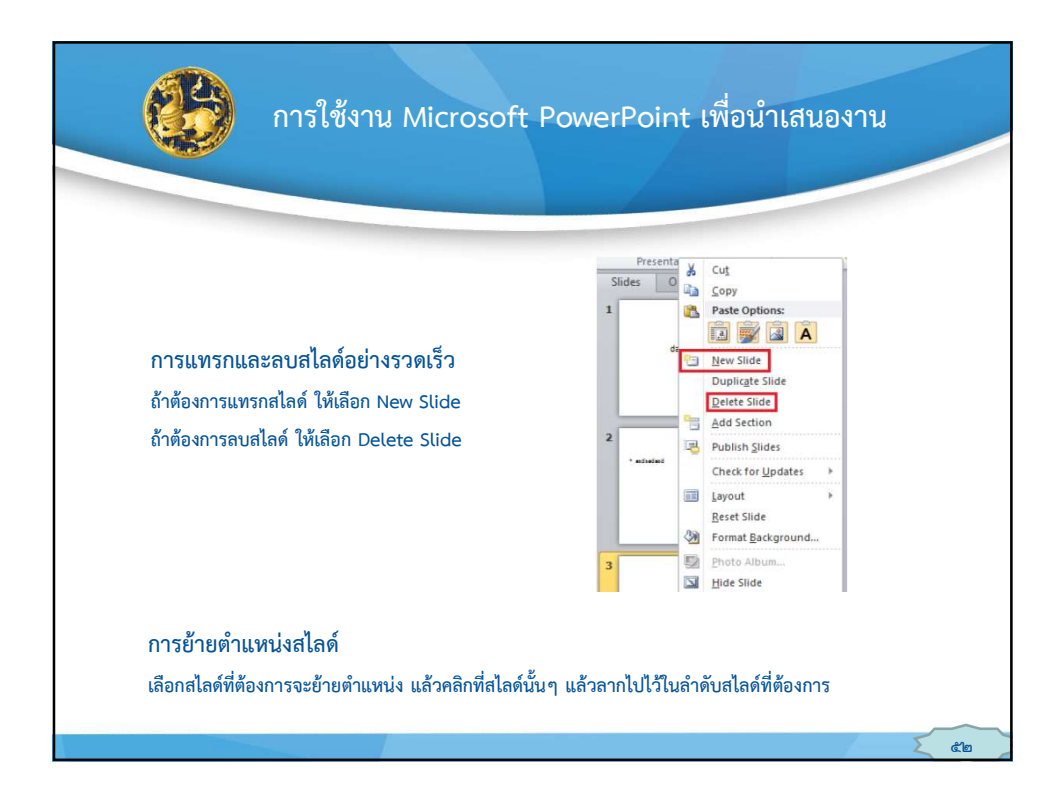

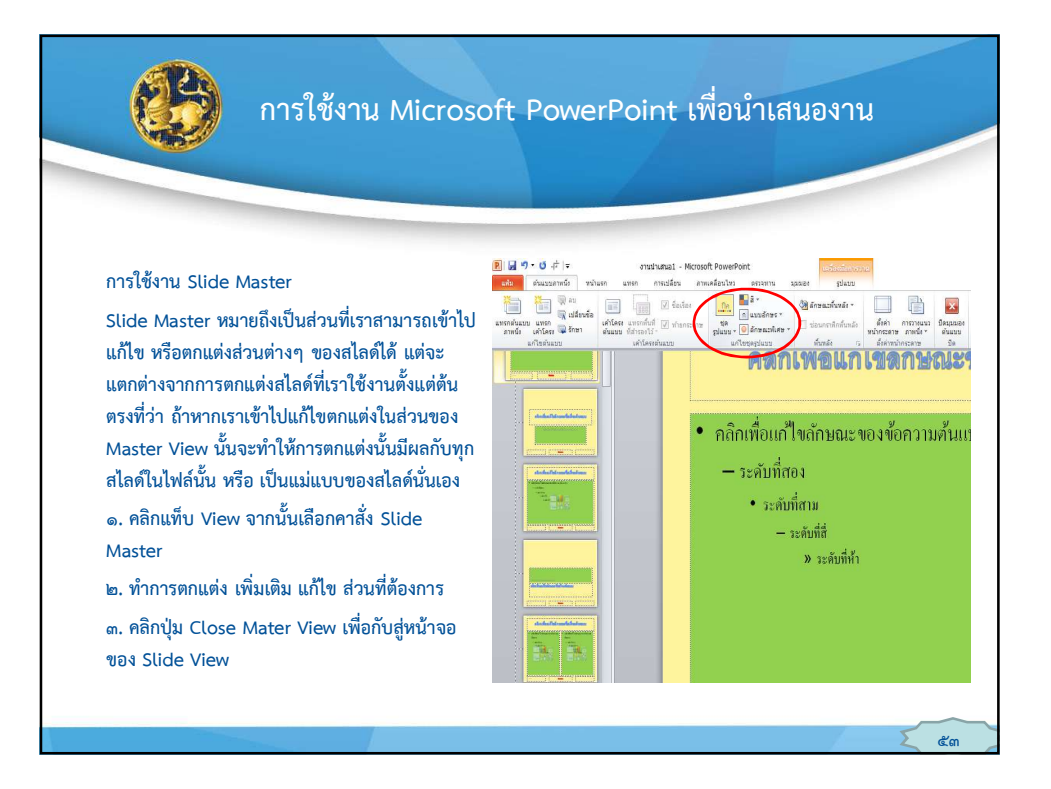

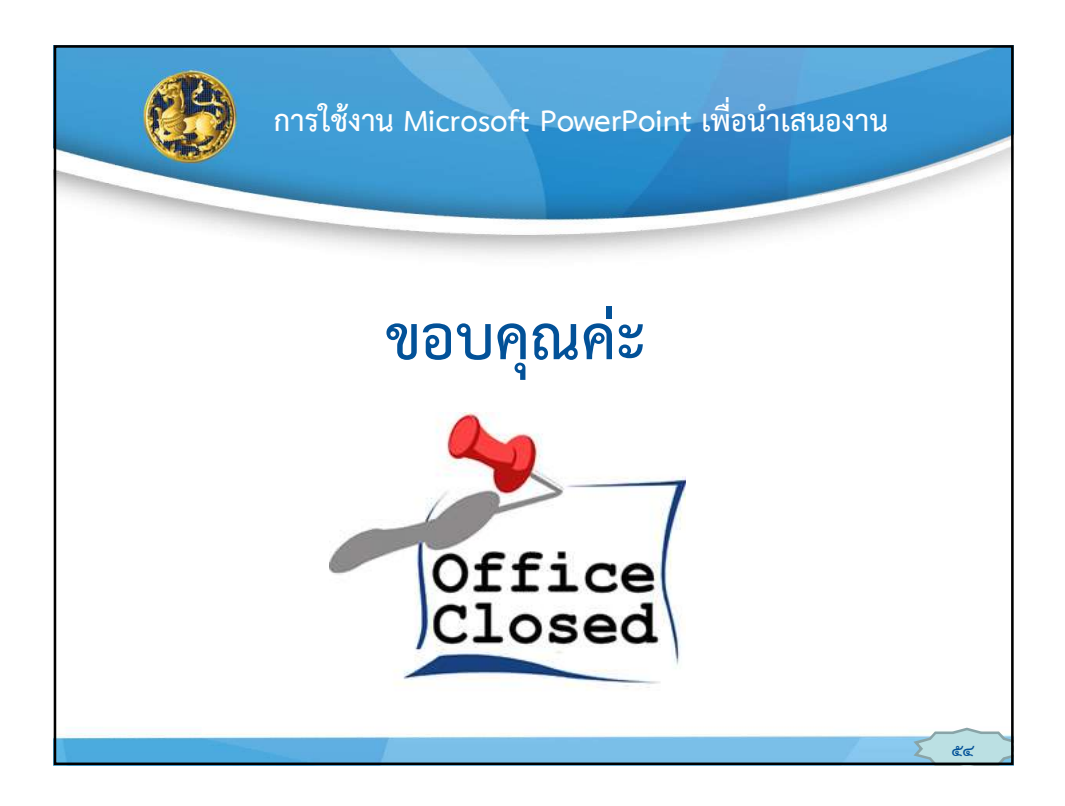

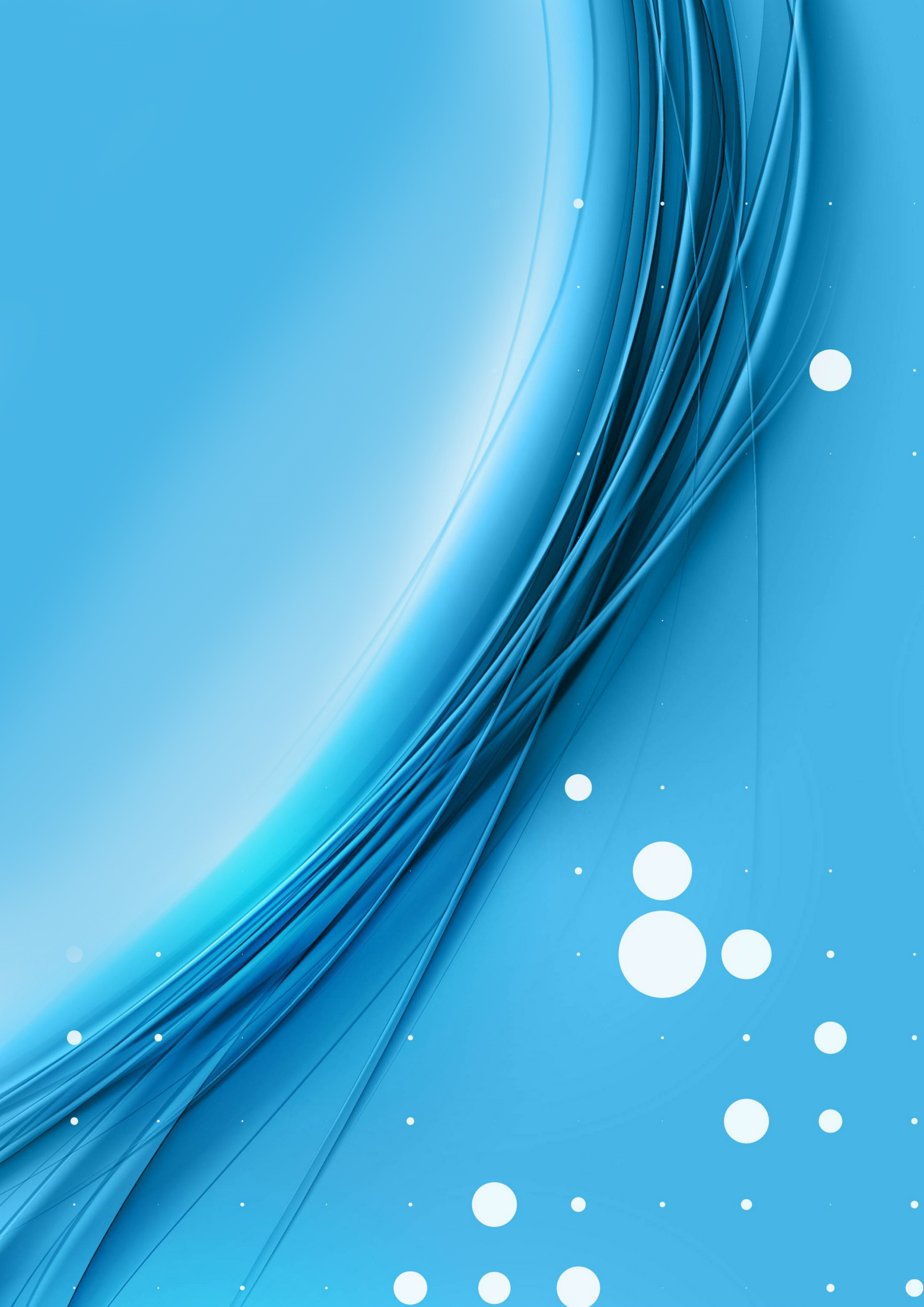